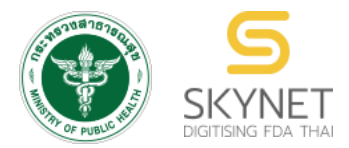

เอกสารคู่มือการใช้งานสำหรับผู้ประกอบการ (User Manual) ระบบ e-submission หนังสือรับรองอาหาร

การยื่นคำขอหนังสือรับรองสถานที่ผลิตและผลิตภัณฑ์อาหารเพื่อการส่งออก Certificate of Manufacturer , Certificate of Free Sale และ Certificate of Ingredient

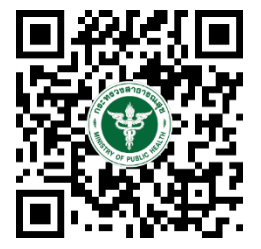

แก้ไขครั้งที่ 0 : 2 สิงหาคม 2564

โปรดตรวจสอบรายละเอียดคู่มือฉบับล่าสุดได้ที่ https://thfda.cc/FDW660043

> จัดทำโดย กองอาหาร สำนักงานคณะกรรมการอาหารและยา กระทรวงสาธารณสุข

# ประวัติการแก้ไขปรับปรุงคู่มือ

| แก้ไขครั้งที่ | วันที่         | รายละเอียดโดยสรุป                       |
|---------------|----------------|-----------------------------------------|
| 0             | 2 สิงหาคม 2564 | <ul> <li>จัดทำคู่มือครั้งแรก</li> </ul> |

|     | สารบัญ                                                                                           |         |  |  |  |  |
|-----|--------------------------------------------------------------------------------------------------|---------|--|--|--|--|
|     |                                                                                                  | หน้า    |  |  |  |  |
| 1.  | <u>ขั้นตอนการยื่นขอหนังสือรับรองสถานที่ผลิตและผลิตภัณฑ์อาหารเพื่อการส่งออก</u>                   | 1       |  |  |  |  |
| 2.  | <u>ประเภทของหนังสือรับรอง</u>                                                                    | 2       |  |  |  |  |
| 3.  | <u>การเปิดสิทธิ์เข้าใช้งานระบบ e-submission ผลิตภัณฑ์อาหาร</u>                                   | 3       |  |  |  |  |
| 4.  | <u>ขั้นตอนการยื่นขอหนังสือรับรองสถานที่ผลิตและผลิตภัณฑ์อาหารเพื่อการส่งออก</u>                   | 4 - 14  |  |  |  |  |
| 5.  | <u>หลักเกณฑ์ วิธีการ เงื่อนไข ในการยื่นคำขอหนังสือรับรองการอนุญาตสถานที่ผลิต/นำเข้าผลิตภัณฑ์</u> | 15      |  |  |  |  |
|     | (Certificate of Free Sale)                                                                       |         |  |  |  |  |
| 6.  | <u>วิธีการกรอกคำขอหนังสือรับรองผลิตภัณฑ์ (Certificate of Free Sale)</u>                          | 16 - 20 |  |  |  |  |
| 7.  | <u>เอกสารแนบประกอบการพิจารณาสำหรับคำขอหนังสือรับรองการอนุญาตสถานที่ผลิต/นำเข้าและ</u>            | 21      |  |  |  |  |
|     | <u>ผลิตภัณฑ์ (Certificate of Free Sale)</u>                                                      |         |  |  |  |  |
| 8.  | <u>หลักเกณฑ์ วิธีการ เงื่อนไข ในการยื่นคำขอหนังสือรับรองสถานที่ผลิตอาหาร (Certificate of</u>     | 22      |  |  |  |  |
|     | Manufacturer)                                                                                    |         |  |  |  |  |
| 9.  | <u>วิธีการกรอกคำขอหนังสือรับรองสถานที่ผลิตอาหาร (Certificate of Manufacturer)</u>                | 22 - 24 |  |  |  |  |
| 10. | <u>เอกสารแนบประกอบการพิจารณาสำหรับคำขอหนังสือรับรองสถานที่ผลิตอาหาร (Certificate of</u>          | 25      |  |  |  |  |
|     | Manufacturer)                                                                                    |         |  |  |  |  |
| 11. | <u>หลักเกณฑ์ วิธีการ เงื่อนไข ในการยื่นคำขอหนังสือรับรองผลิตภัณฑ์และสูตรส่วนประกอบ</u>           | 26      |  |  |  |  |
|     | (Certificate of Ingredient)                                                                      |         |  |  |  |  |
| 12. | <u>วิธีการกรอกคำขอหนังสือรับรองผลิตภัณฑ์และสูตรส่วนประกอบ (Certificate of Ingredient)</u>        | 27 - 32 |  |  |  |  |
| 13. | <u>เอกสารแนบประกอบการพิจารณาหนังสือรับรองผลิตภัณฑ์และสูตรส่วนประกอบการ (Certificate of</u>       | 33      |  |  |  |  |
|     | Ingredient)                                                                                      |         |  |  |  |  |
| 14. | <u>การรับเอกสารหนังสือรับรองและเอกสารประกอบการรับหนังสือรับรอง</u>                               | 34      |  |  |  |  |
| 15. | <u>วิธีการชี้แจงและแก้ไขข้อบกพร่องคำขอ Certificate</u>                                           | 35 - 43 |  |  |  |  |
| 16. | <u>ภาคผนวก</u>                                                                                   | 44 - 51 |  |  |  |  |

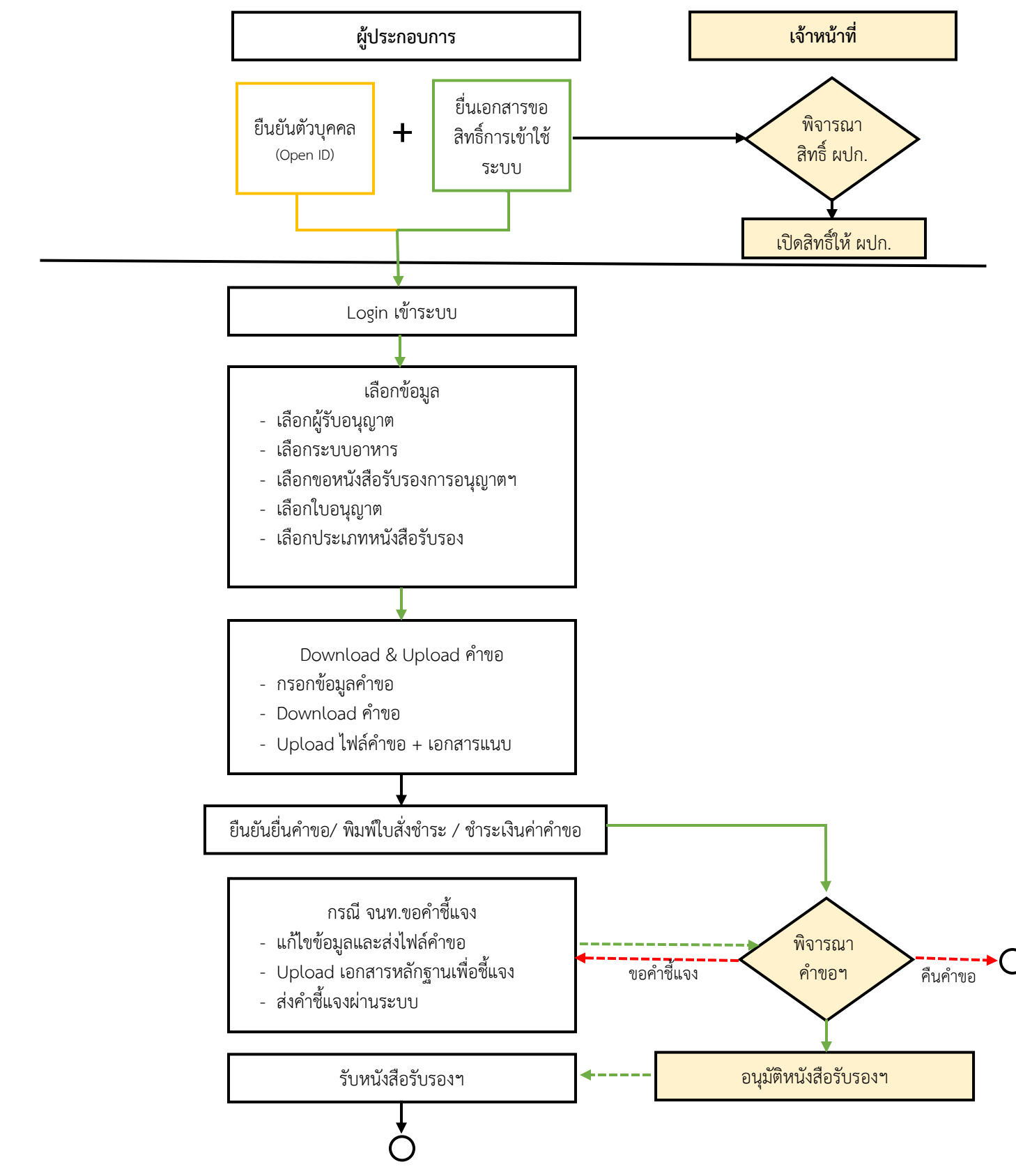

ภาพที่ 1 ขั้นตอนการยื่นขอหนังสือรับรองสถานที่ผลิตและผลิตภัณฑ์อาหารเพื่อการ

คู่มือสำหรับผู้ประกอบการ : ระบบ e-submission หนังสือรับรองอาหาร "การยื่นขอหนังสือรับรองสถานที่ แก้ไขครั้งที่ : 0 (2 สิงหาคม 2564) ผลิตและผลิตภัณฑ์อาหารเพื่อการส่งออก" หน้า **1** / 51

#### ประเภทของหนังสือรับรอง

หนังสือรับรองที่ทางกองอาหารดำเนินการออกให้นั้น มีวัตถุประสงค์เพื่อสนับสนุนและอำนวยความสะดวกให้กับ ผู้ประกอบการในการส่งออกอาหารไปยังต่างประเทศ ซึ่งประเภทต่างๆของหนังสือรับรองที่ทางกองอาหารออกให้กับ ผู้ประกอบการเพื่อใช้ในการส่งออกนั้น มีดังนี้

 หนังสือรับรองสถานที่ผลิตอาหาร (Certificate of Manufacturer) คือหนังสือรับรองที่ประกอบด้วย รายละเอียดผู้ผลิตอาหาร เลขที่ใบอนุญาต ที่ตั้ง สถานที่ผลิต และประเภทอาหารตามสลักหลังใบอนุญาตผลิตอาหาร ที่ได้รับ อนุญาตจากสำนักงานคณะกรรมการอาหารและยา หรือสำนักงานสาธารณสุขจังหวัดเรียบร้อยแล้ว (รวมการรับรองข้อความ เพิ่มเติมการได้รับรองมาตรฐาน GMP ตามกฎหมาย ที่ได้รับการตรวจประเมินจากทางสำนักงานคณะกรรมการอาหารและยา หรือจากหน่วยตรวจสอบสถานที่ผลิต ที่ได้รับการขึ้นทะเบียนกับ สำนักงานคณะกรรมการและยาแล้ว)

 หนังสือรับรองผลิตภัณฑ์ (Certificate of Free Sale) คือหนังสือรับรองที่ประกอบด้วยรายละเอียดผู้ผลิต/ นำเข้าอาหาร เลขที่ใบอนุญาต ที่ตั้ง สถานที่ผลิต/นำเข้าอาหารและรายชื่อผลิตภัณฑ์ที่ได้รับการอนุญาตจากสำนักงาน คณะกรรมการอาหารและยา หรือสำนักงานสาธารณสุขจังหวัด

3. หนังสือรับรองสูตรส่วนประกอบ (Certificate of Ingredient) คือหนังสือรับรองที่ประกอบด้วยรายละเอียด ผู้ผลิต/นำเข้าอาหาร เลขที่ใบอนุญาต ที่ตั้ง สถานที่ผลิต/นำเข้า และรายชื่อผลิตภัณฑ์ พร้อมรายละเอียดส่วนประกอบที่ได้รับ การอนุญาตจากสำนักงานคณะกรรมการอาหารและยา หรือสำนักงานสาธารณสุขจังหวัด เรียบร้อยแล้ว

#### การเปิดสิทธิ์เข้าใช้งานระบบ e-submission ผลิตภัณฑ์อาหาร

## e-submission การยื่นขอหนังสือรับรองสถานที่ผลิตและผลิตภัณฑ์อาหารเพื่อการส่งออก

ก่อนการเข้าใช้งานระบบ e - submission ผลิตภัณฑ์อาหาร ผู้ประกอบการ ต้องดำเนินการดังนี้ (1) ยืนยันตัวบุคคลในระบบ Open ID : ที่ เว็บไซต์สานักงานรัฐบาลอิเล็กทรอนิกส์ : สรอ. <u>https://accounts.egov.go.th/Citizen</u> เพื่อให้ได้ Username Password กรณีที่ ผู้ประกอบการ เคยยืนยันตัวบุคคลใน ระบบ Open ID กับสานักงานรัฐบาล อิเล็กทรอนิกส์แล้ว ให้ข้ามขั้นตอนข้อ (1) นี้ได้

(2) ยื่นเอกสารขอเปิดสิทธิเข้าใช้งานระบบ e – submission ผลิตภัณฑ์อาหาร : สามารถติดต่อยื่น เอกสารเพื่อขอเปิดสิทธิ์เข้าใช้ระบบอาหารได้ 2 ช่องบริการ ดังนี้

# กรณีสถานที่ผลิต/นำเข้า ตั้งอยู่ที่ กรุงเทพมหานคร

- ยื่นขอเปิดสิทธิ์เข้าใช้ระบบอาหารตึกสำนักงานคณะกรรมการอาหารและยา ณ ศูนย์รับเรื่อง เข้า-ออก ด้านการบริการผลิตภัณฑ์สุขภาพ (OSSC) อาคาร 6 ชั้น 4 สำนักงานคณะกรรมการอาหารและยา สอบถามข้อมูลเพิ่มเติม : ติดต่อสายด่วนโทร 02-5907606-7 หรือ 02-8215509 บริการตรวจสอบเอกสาร : LINE Official : @OSSC\_FDA หรือ email : ossc@fda.moph.go.th

# กรณีสถานที่ผลิต/นำเข้า ตั้งอยู่ ณ ต่างจังหวัด

- ยื่นขอเปิดสิทธิ์เข้าใช้ระบบอาหารได้ที่สำนักงานสาธารณสุขจังหวัดนั้นๆ

download แบบฟอร์มหนังสือมอบอำนาจได้ที่ https://www.fda.moph.go.th/sites/food/SitePages/Download.aspx เมื่อยืนยันตัวบุคคลในระบบ Open ID กับสำนักงานรัฐบาลอิเล็กทรอนิกส์ และขอเปิดสิทธิเข้าใช้งานระบบ e – Submission ผลิตภัณฑ์อาหาร ท่านจะสามารถเข้าใช้งานระบบ e – Submission ผลิตภัณฑ์อาหาร ได้

<mark>หมายเหตุ</mark> : หากมอบอำนาจเรียบร้อยแล้ว มีการเปลี่ยนแปลง เช่น ผู้รับมอบอำนาจลาออกหรือย้ายงาน ผู้รับ อนุญาต/ ผู้ดำเนินการ ต้องแจ้งมายังเจ้าหน้าที่เพื่อขอยกเลิกสิทธิการใช้งานของผู้รับมอบอำนาจท่านนั้นทันที

*(3) ตั้งค่าเครื่องคอมพิวเตอร์เพื่อการใช้งาน TeDA Forms* : ติดตั้งโปรแกรมที่จำเป็นตามลำดับดังนี้ -Acrobat Reader 10.0 ขึ้นไป หรือAcrobat Reader - Font Pack DC (เพื่อป้องกันเรื่อง Adobe reader acrobat ไม่รู้จัก ภาษาไทย) → Font "TH Sarabun PSK"

<u>หมายเหตุ</u> :สามารถศึกษา *"การสร้างและแก้ไขบัญชีผู้ใช้งานผ่านระบบ Open ID"* และ *"การตั้งค่า เครื่องคอมพิวเตอร์เพื่อการใช้งาน TeDA Forms"* ได้ที่ คู่มือสำหรับผู้ประกอบการ: การเตรียมความ พร้อมการใช้งานระบบ e-submission (อาหาร)

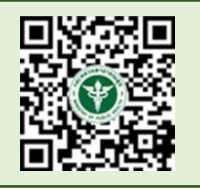

# ขั้นตอนการยื่นขอหนังสือรับรองสถานที่ผลิตและผลิตภัณฑ์อาหารเพื่อการส่งออก

1. เข้าเว็บไซด์ privus.fda.moph.go.th และ เลือก "ผู้ประกอบการ"

| 🗲 🛈 🖴 Food and Drug Administration (1 0) https://privus.fda.moph.go.th | C Q Search                                  | ☆ 自 | ۵ |
|------------------------------------------------------------------------|---------------------------------------------|-----|---|
| SK<br>สำนักงานคณะกรรมการอ<br>ร                                         | YNET<br>อาหารและยา กระทรวงสาธารณสุข         |     |   |
| SKYNET<br>DIGITISING FDA THAI                                          |                                             |     |   |
|                                                                        | 🔺 🕹 🔽 🔒 🖈                                   | 2   | 8 |
|                                                                        | ผู้ประกอบการ                                |     |   |
| <b>ประก</b><br>เพื่อการใช้งานระบบได้อย่างสมบูรถ                        | <b>าาศ</b><br>น์ กรุณาดาวน์โหลดไฟล์ด้านล่าง |     |   |
|                                                                        |                                             |     |   |
|                                                                        |                                             |     |   |

 เข้าระบบยืนยันตัวบุคคลกลาง ทำการ Login เข้าสู่ระบบโดยใช้ Username และ Password ที่ได้จากการ สมัคร Open ID กับสำนักงานรัฐบาล อิเล็กทรอนิกส์ (สรอ)

| ระบบยืนยันตัวบุคคลกลาง (OpenID Service) | เข้าสู่ระบบโดย                                                                                                    |
|-----------------------------------------|----------------------------------------------------------------------------------------------------|
| บัญบีผู้ใช้ :                           | Molil.Go.Th<br>Accepted Sectored Anno                                                                                                    |
| 🗌 จดจำฉัน เข้าสู่ระบบ ยกเลิก            |                                                                                                    |
|                                         | เกี่ยวกับระบบ                                                                                                    |
| ลืมรหัสผ่าน? สมัครสมาชิก                | ระบบยื่นยันด้วบุคคลกลางฯ (e-Authentication Service) เป็น<br>ระบบที่จัดทำขึ้นเพื่อไห้ประชาชมสามารถเข้าก็งข้อมูลและ<br>บริการไล้เก็ทรอนิกส์ (e-Service) ของหน่วยงานกาลจัรต่างๆ<br>ได้ โดยใช้ปัญชีผู้ใช้และรหัสผ่านเดียว นอกจากนี้ยังสานวย<br>ความสะดวกต่อประชาชนในการเข้าก็จบริการแบบรวมศูนย์<br>(Single Sign-On) ค่านะชนบเว็บใช่ตกลางบริการอิเล็กทรอนิกส์<br>(e-Government Portal) อีกด้วย |

สงวนลิขสิทธิ์ พ.ศ. 2554 ตามพระราชบัญญัติลิขสิทธิ์ 2537 สำนักงานรัฐบาลอิเล็กทรอนิกส์ (องค์การมหาชน) (สรอ.) <mark>EGA</mark>

Touch keyboard

เลือกบริษัทที่ท่านต้องการยื่นคาขอ (กรณีที่ท่านได้รับมอบอำนาจเพียงบริษัทเดียวระบบจะข้ามขั้นตอนการ

เลือกบริษัท)

| SKYNET<br>aturovuena:nssunrsorkrsila:eir ns:nszoatisrsaaąu<br>SKYNET<br>biotrising EDA THAL |                                                                                                    |  |  |  |  |  |  |  |
|---------------------------------------------------------------------------------------------|----------------------------------------------------------------------------------------------------|--|--|--|--|--|--|--|
| หน้าหลัก Logout                                                                             | ۹ 🛓                                                                                                    |  |  |  |  |  |  |  |
| ระบบ OPEN ID<br>กลุ่มสิทธิ์การเข้าใช้ระบบ                                                   | ยินดีต้อนรับ : อัชฌานันท์ สุวรรณพงษ์<br>ท่านกำลังทำงานในสานะของ                                               |  |  |  |  |  |  |  |
| สำหรับ ผู้ประกอบการ                                                                         | (กรุณาเลือกกลุ่มสิทธิที่ท่านต้องการ)                                                                          |  |  |  |  |  |  |  |
| เทสโอลสี จำกัดมหาชน<br>4. เลือก " <b>ระบบอาหาร</b> "                                        |                                                                                                    |  |  |  |  |  |  |  |
| SKYNE<br>สำนักงานคณะกรรมการอาหารและ                                                         | ET รี<br>ยา กระทรวงสาธารณสุข SKYNET<br>Digitising FDA THAI                                                    |  |  |  |  |  |  |  |
| หน้าหลัก Logout                                                                             | Q 💄                                                                                                    |  |  |  |  |  |  |  |
| ระบบ OPEN ID<br>กลุ่มสิทธิ์การเข้าใช้ระบบ<br>สำหรับ ผู้ประกอบการ                            | ยินดีต้อนรับ : อัชฌานันท์ สุวรรณพงษ์<br>ท่านกำลังทำงานในฐานะของ<br>(กรุณาเลือกผู้รับอนุญาตที่ท่านรับมอบอำนาจ) |  |  |  |  |  |  |  |
| ระบบอาหาร                                                                                   | ระบบอาหาร (ตัวอย่าง)                                                                                          |  |  |  |  |  |  |  |

5. เลือก "**ขอหนังสือรับรองการอนุญาตา(Certificate)**" เพื่อยื่นขอหนังสือรับรองสถานที่ผลิตและผลิตภัณฑ์ อาหารเพื่อการส่งออก

|                     |         | อาหาร<br>สำนักงานคณะกรรมการอาหารและอา | อาหาร<br>สำมักขณะสรมกระทะระเสขา กรารเวสาธาณสุข |              |              |                  |             |  |
|---------------------|---------|---------------------------------------|------------------------------------------------|--------------|--------------|------------------|-------------|--|
| S Provinsion of the | หน้าแรก | ส่วนประกอบ/Premix +                   | <b>Q</b> คันหาผลิตภัณฑ์                        | 😃 ออกจากระบบ | ชื่อผู้ใช้ : | ชื่อผู้รับอนุญาต |             |  |
|                     |         |                                       |                                                | เลือกระเ     | บบที่จะเ     | ข้า              |             |  |
|                     |         | ยื่นผลิตภั                            | ณฑ์                                            | Recent       |              |                  | ยื่นโฆษณา   |  |
|                     |         | ขอหนังสือรับรองการอน                  | มุญาตฯ(Certificate)                            | U SENISTO S  |              |                  | ยื่นสถานที่ |  |

6. เลือก เลขสถานที่และชื่อบริษัทที่ต้องการยื่นขอหนังสือรับรองการอนุญาตฯ (Certificate) ให้ตรงกับสถานที่ ผลิตที่ต้องการยื่น

| NESHIOS ระบบ   | หนังสือรับรองด้านอา | ทาร                    | ชื่อผู้รับอนุญาเ                                                                                                    | ชื่อเ<br>า : บริษัท เทสโอลลี่ จำกั |
|----------------|---------------------|------------------------|----------------------------------------------------------------------------------------------------|------------------------------------|
| Dashboard      | ป เลือกสถานที่      | ออกใบสั่งชำระ          |                                                                                                    | <b>ป</b> ์ ออกจากระบบ              |
| กรุณาเลือก     | สถานที่             |                        |                                                                                                    |                                    |
| เลขที่ใบอนุญาต | ประเภทใบอนุญาต      | ชื่อสถามที่            | ที่อยู่                                                                                                    | สถานะ                              |
| 10199942       | ผลิต                | เทสโอนลี่ผลิต สาขา 1.2 | บ้านเลขที่ กลางอ่าวไทย ขั้น 1800 ห้อง 2236515 ซอยแสนหนึ่งหมื่นห้าพันสองร้อย ถนนล้าน หมู่ 456<br>แขวงคลองดันไทร เขดคลองสาน จังหวัดกรุงเทพมหานคร รหัสโปรษณีย์ 11111 | คงอยู่ เลือก                       |
| 10399942       | นำเข้า              | เทสโอนลี่ผลิด สาขา 1   | บ้านเลขที่ กลางอ่าวไทย ขั้น 1800 ห้อง 2236515 ซอยแสนหนึ่งหมื่นทัำพันสองร้อย ถนนล้าน หมู่ 456<br>แขวงคลองต้นไทร เขคคลองสาน จังหวัดกรุงเทพมหานคร รหัสโปรษณีย์ 11111 | คงอยู่ เลือก                       |
|                |                     |                        |                                                                                                    |                                    |
|                |                     |                        |                                                                                                    |                                    |
|                |                     |                        |                                                                                                    |                                    |
|                |                     |                        |                                                                                                    |                                    |

7. เลือกประเภท Certificate ที่บริษัทต้องการขอ มี 3 ประเภท ได้แก่ Certificate of Free Sale (CFS) , Certificate of Manufacturer (COM) และ Certificate of Ingredient (COI)

| 🗮 👬 ระบบหนังสือรับรองด้านอาหาร                                                                                                    |               | ชื่อผู้ไข้งาน :<br>ชื่อผู้รับอนุญาต : บริษัท เทสโอลลี่ จำกัดมหาชน |
|----------------------------------------------------------------------------------------------------|---------------|-------------------------------------------------------------------|
| Dashboard เลือกสถานที่                                                                                                    | ออกใบสั่งขำระ | 😃 ออกจากระบบ                                                      |
| <ul> <li>CERTIFICATE OF FREE SALE (CFS)</li> <li>CERTIFICATE OF MANUFACTURER<br/>(COM)</li> <li>CERTIFICATE OF INGREDIENT (COI)</li> </ul> |               |                                                                   |

8. เลือก ปุ่ม "Download" ระบบจะแสดงหน้า web application สำหรับการกรอกคำขอ ให้ท่านกรอก รายละเอียดให้ครบถ้วนถูกต้อง (โดยหน้า web application แต่ละฟอร์มจะไม่เหมือนกันขึ้นอยู่กับการเลือกประเภท Certificate ที่ท่านเลือก)

| = 💦 ระบบ                                                                     | หนังสือรับรองด้านอาห                                                                               | าร                                  |                       |                         |                  | ชื่อผู้รับอนุญาต :    | ชื่อผู้ใช้งาน :<br>บริษัท เทสโอลลี่ จำกัดมหาชน |
|------------------------------------------------------------------------------|----------------------------------------------------------------------------------------------------|-------------------------------------|-----------------------|-------------------------|------------------|-----------------------|------------------------------------------------|
| Dashboar                                                                     | ป เลือกสถานที่                                                                                     | ออกใบสั่งชำระ                       |                       |                         |                  |                       | (ป) ออกจากระบบ                                 |
| รายละเอีย                                                                    | 1                                                                                                  |                                     |                       |                         |                  |                       |                                                |
| เลขสถานที่<br>ชื่อสถานที่ :<br>ที่อยู่ : บ้านเ<br>รหัสไปรษณี<br>หัวข้อ : CEF | 10199942<br>เทสโอนลี่ผลิต สาขา 1.2<br>ลขที่ กลางอ่าวไทย ชั้น 1:<br>ย์ 11111<br>TIFICATE OF FREE SA | 300 ห้อง 2236515 ซอยแส1<br>LE (CFS) | หนึ่งหมื่นห้าพันสองร่ | อ์ย ถนนล้าน หมู่ 456 แข | วงคลองตันไทร เขต | คลองสาน จังหวัดกรุงเห | าพมหานคร                                       |
| CERTIFICA     CERTIFICA                                                      | TE OF FREE SALE (CFS)                                                                              | รายการทั้งห                         | ия                    | รายการที่ส่งคำช         | าอ               | รายการที่อนุมัด       | ę.                                             |
| (COM)<br>• CERTIFIC                                                          | TE OF INGREDIENT (COI)                                                                             | พิมพ์ซ้อมูล ที่ต้องการ              | า้นหา                 |                         | แก้ไข PDF        | [ ownload             | Upload                                         |
|                                                                              |                                                                                                    | ค้นหาแบบละเอียด 🗸                   |                       |                         |                  |                       | -                                              |

9. เมื่อกรอกรายละเอียดในหน้า web application ครบถ้วนเรียบร้อยแล้ว ให้กดปุ่ม Download เพื่อ save ข้อมูลจาก web application เป็นไฟล์คำขอสำหรับใช้ในการยื่นคำขอา โดยไฟล์คำขอที่ได้นั้นจะอยู่ในรูปแบบ PDF ที่มี ข้อมูลรายละเอียดตามประเภท Certificate ที่ท่านกรอกข้อมูล

| กรุณากรอกรายละเอียดให้ครบถ้วนตามหัวข้อที่กำหนด                                                                                                    |
|----------------------------------------------------------------------------------------------------|
| 1 รายละเอียดสถานที่ขอหนังสือรับรอง                                                                                                    |
| ข้อมูลประเทศที่ส่งออก                                                                                                    |
| 3 รายละเอียดผลิตภัณฑ์ที่จะขอหนังสือรับรอง (กรณีมีเลขสารบบ)                                                                                                    |
| 4 รายละเอียดผลิตภัณฑ์ที่จะขอหนังสือรับรอง (กรณีไม่มีเลขสารบบ)                                                                                                    |
| 5 รายละเอียดอื่น ๆ                                                                                                    |
| 6 ดาวม์โหลดแบบคำขอ                                                                                                    |
| กดปุ่ม "DOWNLOAD" เพื่อดาวน์โหลดแบบฟอร์มคำขอหลังจากที่ท่านกรอกรายละเอียดเรียบร้อยแล้วและเมื่อได้รับแบบฟอร์มคำขอ<br>ให้ท่านตรวจความถูกต้องของข้อมูลทั้งหมดอีกครั้งก่อนทำการอัพโหลดค่าขอ |
| DOWNLOAD<br>หมายเหตุ - ท่านสามารถ กลบุ่ม "DOWNLOAD" เพื่อคาวมีโพลคแบบฟอร์มด้ายอที่ยังกรอกข้อมูลไม่ครบข้วมเก็บไว้ เพื่อท่าการแก้ไขในภายหลังได้                                          |

 เมื่อท่านกรอกข้อมูลคำขอเสร็จเรียบร้อยแล้ว ให้ท่านกลับเข้าระบบหนังสือรับรองด้านอาหาร เพื่ออัพโหลด คำขอ พร้อมทั้งแนบเอกสารหลักฐาน (ถ้ามี หรือตามที่ระบบกำหนดให้แนบ) โดยเข้าใช้งานตามที่ท่านได้เข้ามาดาวน์โหลด แบบฟอร์ม กด "Upload"

| ≡ | ระบบห                                             | เน้งสือรับรองด้านอาท                                      | าร                                               |                                                          | ซื่อผู้รับอนุญาต : บริษัท เทสโอลลี่ จำ | อผู้ใช้งาน :<br>เก้ดมหาชน |
|---|---------------------------------------------------|-----------------------------------------------------------|--------------------------------------------------|----------------------------------------------------------|----------------------------------------|---------------------------|
|   | Dashboard                                         | เลือกสถานที่                                              | ออกใบสั่งชำระ                                    |                                                          | 😃 ออกจากระบบ                           | 1                         |
|   | รายละเอียด                                        |                                                           |                                                  |                                                          | Д                                      |                           |
|   | เลขสถานที่ :                                      | 10199942                                                  |                                                  |                                                          |                                        |                           |
|   | ชื่อสถานที่ : เ                                   | ทสโอนลี่ผลิต สาขา 1.2                                     |                                                  |                                                          |                                        |                           |
|   | ที่อยู่ : บ้านเล<br>รหัสไปรษณีย์<br>หัวข้อ : CERT | ขที่ กลางอ่าวไทย ชั้น 1<br>่ 11111<br>FIFICATE OF FREE SA | 800 ห้อง 2236515 ซอยแสนหนึ่งหมื่นท้<br>ILE (CFS) | ำพันสองร้อย ถนนล้าน หมู่ 456 แขวงคลองต้นไทร เขต <i>เ</i> | าลองสาน จังหวัดกรุงเทพมหานคร           | ⊢ตรวจสอบข้อมูล            |
|   | CERTIFICAT                                        | E OF FREE SALE (CFS)                                      | รายการทั้งหมด                                    | (1) รายการที่ส่งคำขอ                                     | รายการที่อนุมัติ                       |                           |
|   | CERTIFICAT<br>(COM)     CERTIFICAT                | E OF MANUFACTURER                                         |                                                  | แก้ไข PDF                                                | Download L pload                       | ]                         |
|   |                                                   |                                                           | พิมพ์ข้อมูล ที่ต้องการค้นหา                      |                                                          |                                        |                           |
|   |                                                   |                                                           | ค้นหาแบบละเอียด 🗸                                |                                                          | = =                                    |                           |

11. ในหน้าอัพโหลดคำขอ กด "เลือกไฟล์ (Choose file)" เพื่อทำการแนบไฟล์คำขอ Certificate ที่ท่านกรอก รายละเอียดเรียบร้อยไว้แล้ว (โดยไฟล์คำขอ Certificate จะต้องเป็น pdf. คำขอที่กรอกข้อมูลผ่านหน้า web application และ ดาวน์โหลดออกจากระบบเท่านั้น) จาดนั้นกด "Upload" → ระบบจะแสดง Popup หากไฟล์คำขอที่ใช้ยื่นถูกต้อง กด "ใช่,ฉันต้องการอัพโหลด"

| สามาระบบแหน้งสือรับเรองอ้อนเออนอร                                                                                   |                                                                                                |                                          | ชื่อผ้ใช้งาน : |
|----------------------------------------------------------------------------------------------------|------------------------------------------------------------------------------------------------|------------------------------------------|----------------|
| รายส                                                                                                    | ะเอียด CERTIFICATE OF FREE SALE (CFS)                                                          | ×                                        | มหาชน          |
| กรุณาเลือกไฟล์คำขอที่ต้องการอัพโหลด<br>Choose File Netfile chosen<br>Upload                                         | 1 แนบไฟล์คำขอ                                                                                  |                                          |                |
| ที่อยู่ : บ้านเลขที่ กลางอ่าวไทย ชั้น 1800 ห้อง 22<br>รหัสไปรษณีย์ 11111                                            | 36515 ซอยแสนหนึ่งหมื่นท้าพันสองร้อย ถนนล้าน หมู่ 456 แขวงคละ                                   | องต้นไทร เขตคลองสาน จังหวัดกรุงเทพมหานคร |                |
| Upload                                                                                                    |                                                                                                |                                          |                |
| ที่อยู่ : บ้านเลขที่ กลางอ่าวไทย ชั้น 1800 ห้อง 22<br>รหัสไปรษณีย์ 11111<br>หัวข้อ : CERTIFICATE OF FREE SALE (CFS) | <b>คุณต้องการอัพโหลดเอกสารใช่หรือ</b><br>ไม่ ?<br>กรุณาตรวจสอบข้อมูลให้ถูกต้องก่อนการอัพโหลด ! | ันไทร เขตคลองสาน จังหวัดกรุงเทพมหานเ     | ).<br>J        |
| CERTIFICATE OF FREE SALE (CFS)                                                                                      | 3 ใช่, ฉันต้องการอัพโหลด ยกเลิก                                                                | รายการที่อนุมัติ                         |                |
| (COM)                                                                                                    |                                                                                                |                                          |                |

 ระบบจะกรองข้อมูลคำขอเบื้องต้น ว่าท่านกรอกข้อมูลครบถ้วนหรือไม่ ในกรณีที่ข้อมูลคำขอไม่เป็นไปตาม เงื่อนไขที่เจ้าหน้าที่กำหนด หากท่านไม่สามารถอัพโหลดคำขอได้ ท่านสามารถนำคำขอมาแก้ไขข้อมูล โดยกดเลือก "แก้ไข PDF"

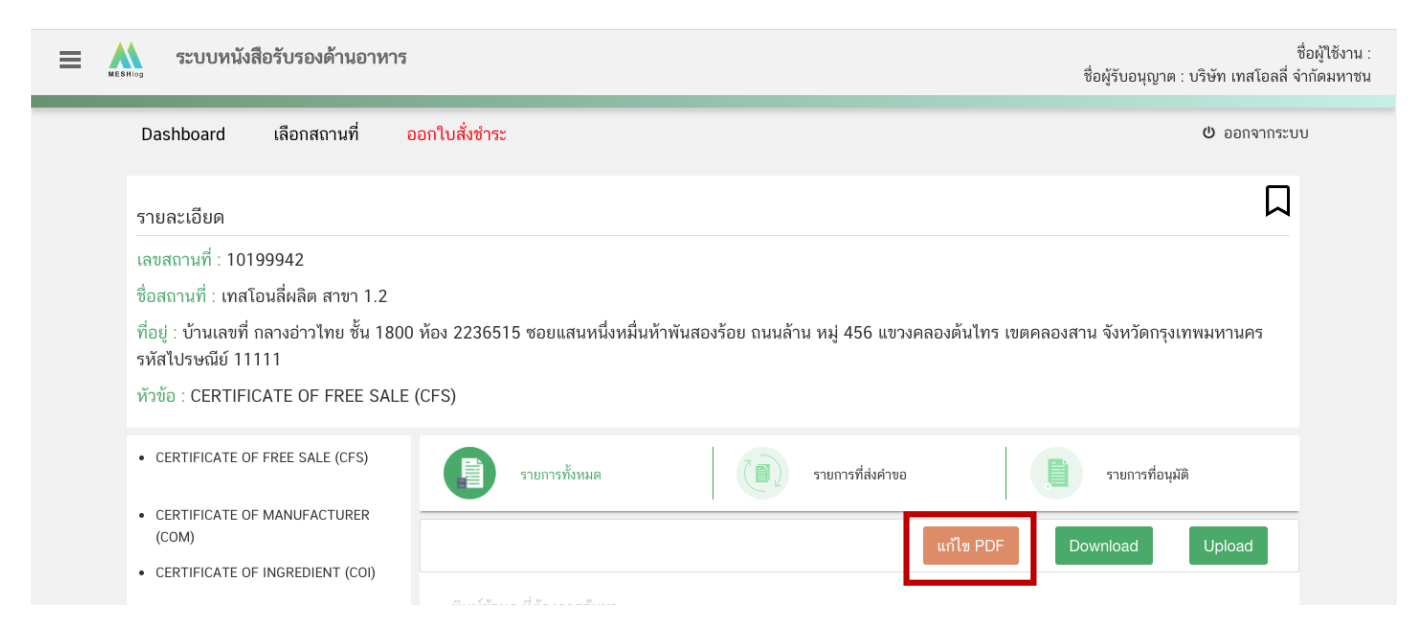

คู่มือสำหรับผู้ประกอบการ : ระบบ e-submission หนังสือรับรองอาหาร "การยื่นขอหนังสือรับรองสถานที่ แก้ไขครั้งที่ : 0 (2 สิงหาคม 2564) ผลิตและผลิตภัณฑ์อาหารเพื่อการส่งออก" หน้า **9** / 51 กด "**เลือกไฟล์ (Choose file)**" และเลือกไฟล์คำขอที่ท่านต้องการแก้ไขข้อมูล จากนั้นกด "Upload"

| = | สามารถสำนักสำนักและคร                                                                                 | รายละเอียด CERTIFICATE OF FREE SALE (CFS)                                                               | ชื่อผ้ใช้งาน<br>มหาชา |
|---|----------------------------------------------------------------------------------------------------|----------------------------------------------------------------------------------------------------|-----------------------|
|   | <mark>กรุณาเลือกไฟล์คำขอที่ต้องการแก้ไข</mark><br>Choose File I <del>N4 file chosen</del><br>Upload ◀ | "1 แนบไฟล์คำขอ<br>2                                                                                     |                       |
|   | ที่อยู่ : น้ำหมองที่ ออางอ่าวไทย ซั้น 1900                                                            | น้อง 2226515 สอบแสมนนี้หมี่หน้าพับสอเรือย อมบล้วย มน่ 456 แขวงอองตั้บไทร เขตออองสวม อันบล้ออรงทพงหวงเอร |                       |

ระบบจะทำการ เปิดหน้า application และดึงข้อมูลคำขอในไฟล์ PDF มาให้ท่านแก้ไข เมื่อแก้ไขข้อมูลครบถ้วนแล้ว ให้ท่านกด "DOWNLOAD" เพื่อนำไฟล์คำขอมาอัพโหลดหน้าระบบใหม่อีกครั้ง

| 🗮 🏔 ระบบหนังสือรับรองด้านอาหาร                                                                                                    | ชื่อผู้ใช้งาน :<br>ชื่อผู้รับอนุญาต : บริษัท เทสโอลลี่ จำกัดมหาชน |
|----------------------------------------------------------------------------------------------------|-------------------------------------------------------------------|
| เลขสถานที่ : 10199942<br>ชื่อสถานที่ : เทสโอนลี่ผลิต สาขา 1.2<br>ที่อยู่ : บ้านเลขที่ กลางอ่าวไทย ชั้น 1800 ห้อง 2236515 ซอยแสนหนึ่งหมื่นห้าพันสองร้อย ถนนล้าน หมู่ 456 แขวงคลองดันไทร เขตคลองสาน จังหวัดกรุงเทพมหานคร<br>หัวข้อ : CERTIFICATE OF FREE SALE (CFS) | รหัสไปรษณีย์ 11111                                                |
| กรุณากรอกรายละเอียดให้ครบถ้วนตามหัวข้อที่กำหนด                                                                                                    |                                                                   |
| 1 รายละเอียดสถานที่ขอหนังสือรับรอง                                                                                                    |                                                                   |
| ข้อมูลประเทศที่ส่งออก                                                                                                    |                                                                   |
| 3 รายละเอียดผลิตภัณฑ์ที่จะขอหนังสือรับรอง (กรณีมีเลขสารบบ)                                                                                                    |                                                                   |
| 4 รายละเอียดผลิตภัณฑ์ที่จะขอหนังสือรับรอง (กรณีไม่มีเลขสารบบ)                                                                                                    |                                                                   |
| 5 รายละเอียดอื่น ๆ                                                                                                    |                                                                   |
| 6 ดาวน์โหลดแบบคำขอ                                                                                                    |                                                                   |

#### 13. หากสามารถอัพโหลดคำขอได้ ระบบจะแสดง pop up ดังนี้ กด "OK" เพื่อกลับสู่หน้ายื่นคำขอ

| เลขสถานที่ : 10199942<br>ชื่อสถานที่ : เทสโอนลี่ผลิต สาขา 1.2                                                       |                                                                   |                                       |
|----------------------------------------------------------------------------------------------------|-------------------------------------------------------------------|---------------------------------------|
| ที่อยู่ : บ้านเลขที่ กลางอ่าวไทย ชั้น 1800 ห้อง 22<br>รหัสไปรษณีย์ 11111<br>หัวข้อ : CERTIFICATE OF FREE SALE (CFS) | <b>อัพโหลดสำเร็จ !</b><br>รทัสการดำเนินการ คือ CER-930001-2021-69 | ันไทร เขตคลองสาน จังหวัดกรุงเทพมหานคร |
| CERTIFICATE OF FREE SALE (CFS)                                                                                      | ок                                                                | รายการที่อนุมัติ                      |
| CERTIFICATE OF MANUFACTURER<br>(COM)     CERTIFICATE OF INGREDIENT (COI)                                            |                                                                   | แก้ไข PDF Download Upload             |
|                                                                                                    |                                                                   |                                       |

คู่มือสำหรับผู้ประกอบการ : ระบบ e-submission หนังสือรับรองอาหาร "การยื่นขอหนังสือรับรองสถานที่ แก้ไขครั้งที่ : 0 (2 สิงหาคม 2564) ผลิตและผลิตภัณฑ์อาหารเพื่อการส่งออก" หน้า **10** / 51 14. เมื่อกลับมาสู่หน้ายื่นคำขอ จะปรากฏรายการคำขอที่ท่านได้ทำการอัพโหลดไว้ หากสถานะของคำขอแสดง
 ว่า "ยืนยันไฟล์แนบ" ให้ท่านกด "ดูรายละเอียด" ระบบจะทำการแสดงหัวข้อเอกสารที่ต้องแนบ (กรณีที่สถานะคำขอแสดง
 ว่า "ยืนยันไฟล์แนบเพิ่มเติม"หรือ "รอชำระเงิน" ให้ท่านข้ามไปข้อถัดไป)

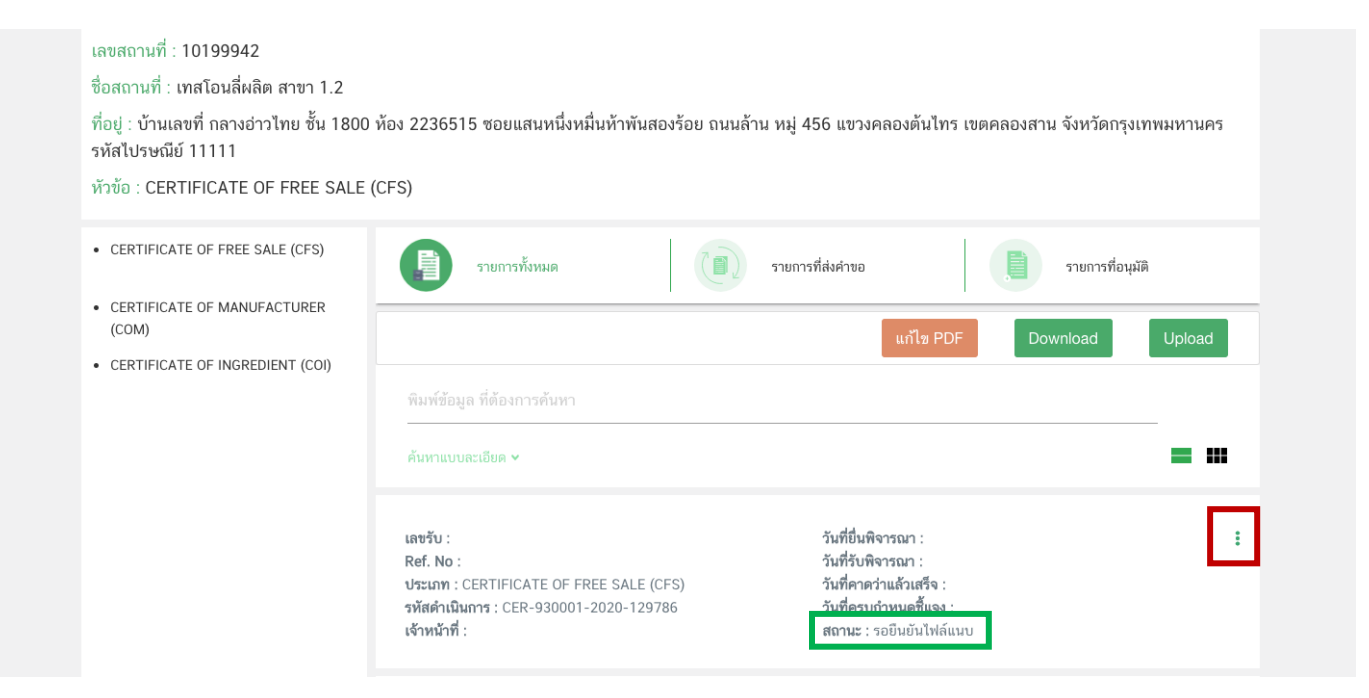

กด "Choose File" เพื่อแนบไฟล์เอกสารที่ท่านต้อนการ → กดเลือกไฟล์เอกสาร → กด "Open" ระบบจะทำการ แนบไฟล์ให้อัตโนมัติ กรณีที่ท่านมีรายการเอกสารบังคับแนบหลายรายการ ให้ทำการแนบทีละหัวข้อ เมื่อแนบไฟล์ครบตาม รายการที่กำหนด กด "**ยืนยันข้อมูล**"

| เลขสถาบที่ · 10199942                           | รายละเอียด CERTIFICATE OF FREE SALE (CFS                     | \$) ×                      |
|-------------------------------------------------|--------------------------------------------------------------|----------------------------|
| กรุณาแนบเอกสารเพิ่มเติม ตาม                     | รายการที่กำหนด                                               |                            |
| รายการเอกสารบังคับแนบ                           |                                                              |                            |
| ทัวข้อ : หลักฐานการอนุญาตให้แก่<br>PDF          | โไซชื่ออาหารเพิ่มเดิม                                        | Choose File No lie chosen  |
| ทั่วข้อ : หลักฐานสูตรครบ 100% ก่                | ที่เจ้าหน้าที่/หน่วยงานผู้ตรวจสอบได้ลงชื่อกำกับไว้           | Choose File No file chosen |
| หัวข้อ : หนังสือยินขอมให้เป็นผู้จัด<br>PDF      | เจ้าหน่าย                                                    | Choose File No file chosen |
| หมายเหตุ : ต้องแนบเอกสารทุกทัวข้อตามราย<br>ยืนเ | การที่กำหนดจึงจะสามารถกดปุ่ม "ยืนยันข้อมูล" ได้<br>ยันข้อมูล | ยกเลิกคำขอ                 |

คู่มือสำหรับผู้ประกอบการ : ระบบ e-submission หนังสือรับรองอาหาร "การยื่นขอหนังสือรับรองสถานที่ แก้ไขครั้งที่ : 0 (2 สิงหาคม 2564) ผลิตและผลิตภัณฑ์อาหารเพื่อการส่งออก" หน้า **11** / 51 หากแนบไฟล์เรียบร้อยแล้วระบบจะแสดงข้อความ "**แนบไฟล์แล้ว**" เมื่อแนบไฟล์ครบทุกหัวข้อแล้ว กด "**ยืนยัน** ข้อมูล"

|               | รายละเอียด CERTIFICATE OF FREE SALE (CFS)                                                                                      |                            | × |
|---------------|----------------------------------------------------------------------------------------------------|----------------------------|---|
| กรุณาแน       | บเอกสารเพิ่มเติม ตามรายการที่กำหนด                                                                                             |                            |   |
| รายการเอ      | าสารบังคับแนบ                                                                                                    |                            |   |
| PDF           | ห้วข้อ : หลักฐานการอนุญาตให้แก้ไซซื่ออาหารเพิ่มเติม<br>ชื่อไฟล์ :pdf-sample<br>สถานะ : แนบไฟล์แล้ว                             | Choose File No file chosen |   |
| 203           | หัวข้อ : หลักฐานสูตรครบ 100% ที่เจ้าหน้าที่/หน่วยงานผู้ตรวจสอบได้ลงชื่อกำกับไว้<br>ชื่อไฟล์ :pdf-sample<br>สถานะ : แนบไฟล์แล้ว | Choose File No file chosen |   |
| PDF           | หัวข้อ : หนังสือบินยอมให้เป็นผู้จัดจำหน่าย<br>ชื่อไฟล์ :pdf-sample<br>สถานะ : แนบไฟล์แล้ว                                      | Choose File No file chosen |   |
| หมายเหตุ : ต้ | องแนบเอกสารทุกหัวข้อตามรายการที่กำหนดจึงจะสามารถกดปุ้ม "ยืนยันข้อมูล" ได้<br>ยืนยันข้อมูล                                      | ยกเลิกคำขอ                 |   |

15. เมื่อกลับมาสู่หน้ายื่นคำขอ จะปรากฏรายการคำขอที่ท่านได้ทำการอัพโหลดไว้ หากสถานะของคำขอแสดง
 ว่า "ยืนยันไฟล์แนบเพิ่มเติม" ให้ท่านกด "ดูรายละเอียด" ระบบจะทำการแสดงหัวข้อเอกสารแนบเพิ่มเติมแล้วแต่กรณี
 (กรณีที่สถานะคำขอแสดงว่า "รอชำระเงิน" ให้ท่านข้ามไปข้อถัดไป)

| ห้อง 2236515 ซอยแสนหนึ่งหมื่นห้าพันสองร้อย ถนนส่ | กาน หม่ 456 แขวงคลองต้นไทร เขตคลองสาน จังหวั                                                                                                    | ดกรงเทพมหานคร                                                                                                    |
|--------------------------------------------------|----------------------------------------------------------------------------------------------------|----------------------------------------------------------------------------------------------------|
|                                                  | ·                                                                                                    | *                                                                                                    |
| (CFS)                                            |                                                                                                    |                                                                                                    |
| รายการทั้งหมด                                    | รายการที่ส่งคำขอ                                                                                                    | รที่อนุมัติ                                                                                                    |
|                                                  |                                                                                                    |                                                                                                    |
|                                                  | แก้ไข PDF Download                                                                                                    | Upload                                                                                                    |
|                                                  |                                                                                                    |                                                                                                    |
| พมพขอมูล ทดองการคนหา<br>                         |                                                                                                    |                                                                                                    |
| ค้นหาแบบละเอียด 🛩                                |                                                                                                    |                                                                                                    |
| เลซรับ :<br>Ref. No :                            | วันที่อื่นพิจารณา :<br>วันที่รับพิจารณา :<br>อันที่รองสะหลังศรีต :                                                                                      | :                                                                                                    |
|                                                  | ท้อง 2236515 ซอยแสนหนึ่งหมื่นห้าพันสองร้อย ถนนล้<br>(CFS)<br>รายการทั้งหมด<br>พิมพ์ซ้อมูล ที่ต้องการค้นหา<br>ค้นหาแบบละเอียด ~<br>เลซรับ :<br>Ref. No : | ท้อง 2236515 ซอยแสนหนึ่งหมื่นห้าพันสองร้อย ถนนล้าน หมู่ 456 แขวงคลองต้นไทร เขตคลองสาน จังหวั<br>(CFS)<br>รายการทั้งหมด () () รายการที่ส่งคำขอ () () รายการที่ส่งคำขอ<br>แก้ไข PDF Download<br>พิมพ์ช้อมูล ที่ต้องการค้นหา<br>ค้นหาแบบละเอียด ∨<br>แลชรับ : วันที่อื่นพิจารณา :<br>Ref. No : วันที่อื่นพิจารณา : |

หากท่านต้องการแนบเอกสารประกอบการพิจารณาเพิ่มเติม ตามหัวข้อที่ระบบแสดง กด "Choose File" เพื่อแนบ ไฟล์เอกสารที่ท่านต้องการ → กดเลือกไฟล์เอกสาร → กด "Open" ระบบจะทำการแนบไฟล์ให้อัตโนมัติ เมื่อแนบไฟล์ เอกสารเพิ่มเติมเรียบร้อยแล้ว กด "ยืนยันข้อมูล" (กรณีที่ท่านไม่ต้องการแนบไฟล์เอกสารเพิ่มเติมให้ท่านกด "ยืนยัน ข้อมูล" เพื่อข้ามไปขั้นตอนถัดไป)

|                                                   | รายละเอียด CERTIFICATE OF FREE SALE (CFS)                                                               |                            | × |
|---------------------------------------------------|----------------------------------------------------------------------------------------------------|----------------------------|---|
| รายการแนบเอกสารเพิ่มเติ                           | ม (ถ้ามี)                                                                                               |                            |   |
| รายการเอกสารไม่บังคับแนบ                          |                                                                                                    |                            |   |
| ทั่วข้อ : หนังสือรับรองผลิต<br>ไม่ต้องขอเลขสารบบ) | หภัณฑ์ผลิตว่าผลิดเพื่อการส่งออกเท่านั้นไม่มีการจำหน่ายในประเทศ(สำหรับประเภทกลุ่มอาหารที่ได้รับการยกเว้น | Choose File No file chosen |   |
| ทัวข้อ : เอกสารอื่นๆ<br>PDF                       |                                                                                                    | Choose File No file chosen |   |
| หมายเหตุ : กรณีไม่มีเอกสารเพิ่มเติม ก             | เรุณากดปุ่ม "ยืนยันข้อมูล" เพื่อข้ามไปขั้นตอนถัดไป<br>ยืนยันข้อมูล                                      | ยกเลิกคำซอ                 |   |

หากแนบไฟล์เรียบร้อยแล้วระบบจะแสดงข้อความ "แนบไฟล์แล้ว"เมื่อแนบไฟล์ครบตามที่ต้องการแล้ว

กด "**ยืนยันข้อมูล**"

|              | รายละเอียด CERTIFICATE OF FREE SALE (CFS)                                                                                                    | ×                              |
|--------------|----------------------------------------------------------------------------------------------------|--------------------------------|
| รายการแ      | นบเอกสารเพิ่มเติม (ถ้ามี)                                                                                                    |                                |
| รายการเอ     | กสารไม่บังคับแนบ                                                                                                    |                                |
| 202          | หัวข้อ : หนังสือรับรองผลิตภัณฑ์ผลิตว่าผลิตเพื่อการส่งออกเท่านั้นไม่มีการจำหน่ายในประเทศ(สำหรับประเภทกลุ่มอาหารที่ได้รับการยกเ<br>ไม่ต้องขอเลขสารบบ)<br>ชื่อไฟล์ :pdf-sample<br>สถานะ : แ <b>นบไฟล์แล้ว</b> | ບັນ Choose File No file chosen |
|              | หัวข้อ : เอกสารอื่นๆ                                                                                                    | Choose File No file chosen     |
| หมายเหตุ : ก | รณีไม่มีเอกสารเพิ่มเติม กรุณากดปุ่ม "ยืนยันข้อมูล" เพื่อข้ามไปขั้นตอนถัดไป<br>ยืนยันข้อมูล                                                                                                    | ยกเลิกคำขอ                     |

16. เมื่อกลับมาสู่หน้ายื่นคำขอ จะปรากฏรายการคำขอที่ท่านได้ทำการอัพโหลดไว้ สถานะของคำขอจะขึ้นว่า "รอชำระเงิน" ให้ท่านกด "ดูรายละเอียด" เพื่อตรวจสอบคำขอและเอกสารหลักฐานประกอบที่ต้องการจะยื่นอีกครั้ง หาก ถูกต้องครบถ้วนแล้วให้ สร้างใบสั่งชำระ เพื่อนำไป ชำระเงินตามช่องทางที่ระบุในใบสั่งชำระ เมื่อท่านชำระเงินแล้ว ถือว่าเป็น การยืนยันเพื่อยื่นคำขอ และระบบจะทำการส่งคำขอไปให้เจ้าหน้าที่เพื่อพิจารณาต่อไป

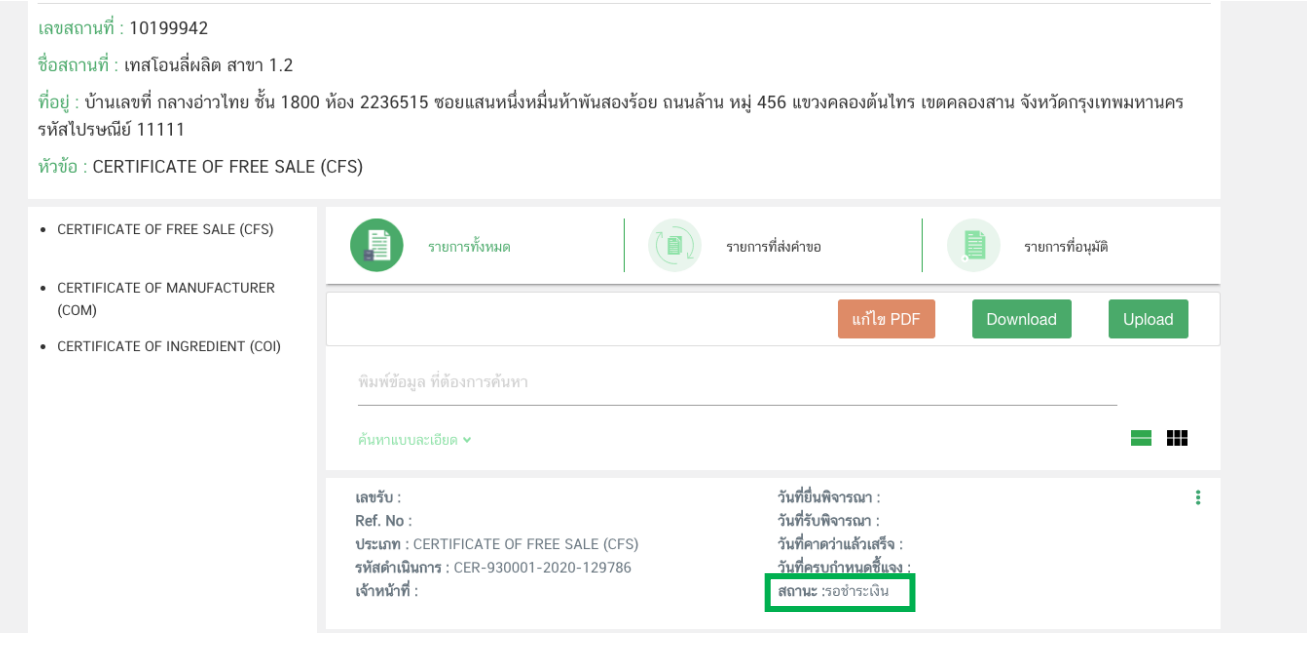

<u>หมายเหตุ</u> :สามารถศึกษา "*วิธีการสร้างใบสั่งชำระ"* และ *"ช่องทางการชำระเงิน"* ได้ที่ คู่มือสำหรับ ผู้ประกอบการ: "การออกใบสั่งชำระและการรับใบเสร็จรับเงินอิเล็กทรอนิกส์ : กรณียื่นคำขอผ่านระบบ อิเล็กทรอนิกส์ (E-Submission)"

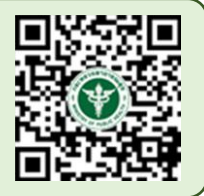

### -สิ้นสุดขั้นตอนการยื่นคำขอ Certificate-

# หลักเกณฑ์ วิธีการ เงื่อนไข ในการยื่นคำขอหนังสือรับรอง การอนุญาตสถานที่ผลิต/นำเข้าและผลิตภัณฑ์ (Certificate of Free Sale)

 ต้องได้รับอนุญาตสถานที่ผลิตหรือได้รับอนุญาตนำหรือสั่งอาหารเข้ามาในราชอาณาจักรจากสำนักงานคณะกรรมการ อาหารและยาหรือสำนักงานสาธารณสุขจังหวัดมาก่อน และใบอนุญาตยังไม่หมดอายุ หรืออยู่ระหว่างการพักใช้ใบอนุญาต

 ผลิตภัณฑ์ต้องได้รับเลขสารบบอาหารถูกต้องตามระเบียบสำนักงานคณะกรรมการอาหารและยาว่าด้วยการ ดำเนินการเกี่ยวกับเลขสารบบ ฉบับปัจจุบัน กรณี แบบ สบ.5 ที่เป็นเครื่องดื่มเกลือแร่ และกาแฟผสม กาแฟสำเร็จรูปผสม ต้องมีรายละเอียดสูตรครบ 100% และเจ้าหน้าที่/หน่วยงานผู้ตรวจสอบได้ลงชื่อกำกับไว้

 กรณีมีการแก้ไข เช่น เปลี่ยนชื่อ หรือ ที่ตั้งของสถานที่ผลิต แก้ไขชื่อผลิตภัณฑ์และอื่นๆ ต้องแก้ไขในใบอนุญาต สถานที่ผลิตหรือสถานที่นำเข้าและใบสำคัญของผลิตภัณฑ์ต่อผู้อนุญาตให้เรียบร้อยก่อนการยื่นขอหนังสือรับรอง

4. ชื่อผลิตภัณฑ์ต้องสอดคล้อง ถูกต้องตรงตามใบสำคัญของผลิตภัณฑ์ที่ได้รับอนุญาตไว้

5. กรณีผลิตภัณฑ์ที่ไม่มีเลขสารบบอาหาร ต้องแสดงรายละเอียดสูตร และรายละเอียดของผลิตภัณฑ์(ลักษณะของ อาหาร ภาชนะบรรจุ ขนาดบรรจุ วัตถุประสงค์การจำหน่าย วัตถุประสงค์การใช้) และกระบวนการผลิต ถ้าผลิตภัณฑ์ดังกล่าว มีการใช้วัตถุเจือปนอาหารเป็นส่วนประกอบให้ระบุรายละเอียดของวัตถุเจือปนอาหารที่ใช้ และปริมาณการใช้ พร้อมการ คำนวณโดยต้องสอดคล้องตามประกาศาเรื่องวัตถุเจือปนอาหาร หรือตามมาตรฐาน Codex หรือตามมาตรฐานของประเทศคู่ ค้าที่เกี่ยวข้อง

 หนังสือรับรองประกอบด้วยรายละเอียดดังนี้ ชื่อผู้ผลิตหรือผู้นำหรือสั่งอาหารเข้ามาในราชอาณาจักรตามใบอนุญาต เลขที่ใบอนุญาต สถานที่ตั้ง ซึ่งสอดคล้องตรงตามใบอนุญาตผลิตอาหาร หรือใบอนุญาตนำหรือสั่งอาหารเข้ามาใน ราชอาณาจักร และรายละเอียดผลิตภัณฑ์ที่ได้รับอนุญาตเป็นภาษาอังกฤษ

 กรณีประสงค์ต้องการเพิ่มเติมข้อความนอกเหนือจากรูปแบบปกติต้องได้รับความเห็นชอบจากสำนักงาน คณะกรรมการอาหารและยา

# วิธีการกรอกคำขอหนังสือรับรองผลิตภัณฑ์ (Certificate of Free Sale)

# 16.1 การกรอกรายละเอียดคำขอหนังสือรับรองการอนอนุญาตสถานที่ผลิต/นำเข้าและผลิตภัณฑ์ผ่าน หน้า web application มีดังนี้

| 😑 💦 ระบบหนังสือรับรองด้านอาหาร                                                                                                    | ชื่อผู้รับอนุญาต : บริษัท เทสโอลลี่ จำกัดมหาชน |
|----------------------------------------------------------------------------------------------------|------------------------------------------------|
| เลขสถานที่ : 10199942<br>ชื่อสถานที่ : เทสโอนลี่ผลิต สาขา 1.2<br>ที่อยู่ : บ้านเลขที่ กลางอ่าวไทย ขั้น 1800 ห้อง 2236515 ซอยแสนหนึ่งหมื่นห้าพันสองร้อย ถนนล้าน หมู่ 456 แขวงคลองต้นไทร เขตคลองสาน จังหวัดกรุงเทพมหาน<br>หัวข้อ : CERTIFICATE OF FREE SALE (CFS) | คร รหัสไปรษณีย์ 11111                          |
| กรุณากรอกรายละเอียดให้ครบถ้วนตามหัวข้อที่กำหนด                                                                                                    |                                                |
| 1 รายละเอียดสถานที่ขอหนังสือรับรอง                                                                                                    |                                                |
| 2 ข้อมูลประเทศที่ส่งออก                                                                                                    |                                                |
| 3 รายละเอียดผลิตภัณฑ์ที่จะขอหนังสือรับรอง (กรณีมีเลขสารบบ)                                                                                                    |                                                |
| 4 รายละเอียดผลิตภัณฑ์ที่จะขอหนังสือรับรอง (กรณีไม่มีเลขสารบบ)                                                                                                    |                                                |
| 5 รายละเอียดอื่น ๆ                                                                                                    |                                                |
| 6 ดาวน์โหลดแบบคำขอ                                                                                                    |                                                |

#### หัวข้อที่ 1 รายละเอียดสถานที่ขอหนังสือรับรอง

| /อาคาร : |         |
|----------|---------|
|          |         |
| /6       | อาคาร : |

พิมพ์ชื่อ ที่อยู่ สถานที่ผลิต เป็นภาษาอังกฤษ (ตามช่องที่กำหนด) และกดเลือก จังหวัด ,อำเภอ/เขต และ ตำบล/ แขวง โดยข้อมูลต้องสอดคล้องตรงกันกับรายละเอียดผู้รับอนุญาต

#### หัวข้อที่ 2 ข้อมูลประเทศที่ส่งออก

|                          | 1           |                          | 2                      | 3                    |       |
|--------------------------|-------------|--------------------------|------------------------|----------------------|-------|
| ประเทศที่ต้องการส่งออก : | เลือกประเทศ | 👻 จำนวน Certificate(ชุด) | :ข้อมูลการส่งออก(บาท)  | ):                   | เพิ่ม |
| ประเทศที่ต้องการส่งออก   |             |                          | จำนวน Certificate(ชุด) | ข้อมูลการส่งออก(บาท) |       |

กดเลือก ประเทศที่ต้องการส่งออก ระบุจำนวน Certificate และข้อมูลการส่งออก ให้ครบถ้วนและกดปุ่ม เพิ่ม ข้อมูลจะถูกบันทึกลงในตารางด้านล่าง (กรณีมีมากกว่า 1 ประเทศ ให้เพิ่มข้อมูลที่ละประเทศ)

| เพื่อส่งออกไปยังประเทศ   |             |                            |                        |                      |       |
|--------------------------|-------------|----------------------------|------------------------|----------------------|-------|
| ประเทศที่ต้องการส่งออก : | เลือกประเทศ | ❤ ຈຳນວນ Certificate(ชุด) : | ข้อมูลการส่งออก(บาท)   | :                    | เพิ่ม |
| ประเทศที่ต้องการส่งออก   |             |                            | จำนวน Certificate(ชุด) | ข้อมูลการส่งออก(บาท) |       |
| AFGHANISTAN              |             |                            | 4                      | 23333333             | ລບ    |

#### หากต้องการแก้ไขข้อมูลที่เพิ่มแล้วให้กด ลบ และเพิ่มข้อมูลใหม่

#### หัวข้อที่ 3 รายละเอียดผลิตภัณฑ์ที่จะขอหนังรับรอง (กรณีมีเลขสารบบ)

|                   | 1                                         |       |
|-------------------|-------------------------------------------|-------|
| ค้นหาเลขสารบบ<br> |                                           | เพิ่ม |
|                   | ไม่พบข้อมูลรายการผลิตภัณฑ์ กรณีมีเลขสารบบ |       |

พิมพ์เลขสารบบอาหารที่ต้องการยื่น และกดปุ่ม "เพิ่ม"ข้อมูลจะถูกบันทึกลงในตารางด้านล่าง

| 1019994269999                                                                 |      | เพิ่ม |
|-------------------------------------------------------------------------------|------|-------|
|                                                                               |      |       |
| งำดับที่ · 1                                                                  |      | _     |
|                                                                               |      | ลบ    |
| ลขสารบบอาหาร : 1019994269999                                                  | <br> | <br>  |
| ชื่ออาหารภาษาไทย : เทสกาแฟแท้จิงๆนะ                                           | <br> | <br>  |
| รื่ออาหารภาษาอังกฤษ : test coffee                                             | <br> |       |
| าหารภาษาไทย : _ <mark>เทสกาแฟแท้จิงๆนะ</mark><br>าหารภาษาอังกฤษ : test coffee |      |       |

กรณีชื่อผลิตภัณฑ์ต่างจากที่ได้รับอนุญาตให้กรอกข้อมูลในช่อง "ระบุชื่อภาษาอังกฤษ กรณีที่ต่างไปจากที่ได้รับ อนุญาต" (กรณีมีมากกว่า 1 เลขสารบบอาหาร ให้เพิ่มข้อมูลที่ละเลขสารบบ)

หมายเหตุ : กรณีเลือกผลิตภัณฑ์ที่มีเลขสารบบแล้ว จะไม่สามารถเลือกผลิตภัณฑ์ที่ไม่มีเลขสารบบได้

#### หัวข้อที่ 4 รายละเอียดผลิตภัณฑ์ที่จะขอหนังสือรับรอง (กรณีไม่มีเลขสารบบ)

| .و ( | รายละเอยดผลดภณฑทจะขอทนงสอรบรอง (กรณ แมมเลขสารบบ)<br>กรณีไม่มีเลขสารบบ โปรดระบุชื่อผลิตภัณฑ์ | เพิ่ม |
|------|---------------------------------------------------------------------------------------------|-------|
|      | ไม่พบข้อมูลรายการผลิตภัณฑ์ กรณีไม่มีเลขสารบบ                                                |       |
|      |                                                                                             |       |

กดปุ่ม "เพิ่ม" เพื่อกรอกรายละเอียดผลิตภัณฑ์

|                                                     |                                                    |                                                         | เพิ่ม            |
|-----------------------------------------------------|----------------------------------------------------|---------------------------------------------------------|------------------|
| ลำดับที่ : 1                                        |                                                    |                                                         | ລນ               |
| ชื่ออาหารภาษาไทย :                                  |                                                    |                                                         |                  |
| ชื่ออาหารภาษาอังกฤษ :                               |                                                    |                                                         |                  |
| ลักษณะของอาหาร (โปรดกรอกลักษณะเพิ่มเติม เช่น ขอ     | งแข็งเป็นเม็ดสามเหลี่ยมสีขาว,ของเหลวขุ่นสีน้ำตาลอ่ | iอน,ผงละเอียดสีขาวปนน้ำตาล เป็นตัน) :<br><b>กรอกราย</b> | ละเอียดผลิตภัณฑ์ |
| ภาชนะบรรจุ (โปรดระบุ ลักษณะภาชนะ ชนิดวัสดุ , สี เป็ | นดัน) :                                            |                                                         |                  |
| ขนาดบรรจุ (โปรดระบุ น้ำหนักสุทธิ,ปริมาตรสุทธิ) :    |                                                    |                                                         |                  |
| จุดประสงค์การจำหน่าย :                              |                                                    |                                                         |                  |
| วัตถุประสงค์การใช้ :                                |                                                    |                                                         |                  |
| ส่วนประกอบภาษาอังกฤษ :                              | 1<br>ปริมาณ/สัดส่วน :                              | 2<br>หน่วย (เช่น %,mg. , g.) :                          | 3<br>เพิ่ม       |
|                                                     |                                                    |                                                         |                  |
| ส่วนประกอบภาษาอังกฤษ                                |                                                    | ปริมาณ/สัดส่วน หน่วย                                    |                  |
|                                                     |                                                    |                                                         |                  |

ระบุรายละเอียดของผลิตภัณฑ์ลงในช่องให้ครบถ้วน จากนั้น เพิ่มข้อมูลสูตรส่วนประกอบ โดยการกรอกข้อมูลส่วนประกอบ ภาษาอังกฤษ ปริมาณ/สัดส่วนและหน่วย จากนั้นกดปุ่ม "เพิ่ม" ข้อมูลจะถูกบันทึกลงในตารางด้านล่าง

| 100 IN 13110 IENO . WAI13010104                     |                                                     |                               |          |       |
|-----------------------------------------------------|-----------------------------------------------------|-------------------------------|----------|-------|
| ชื่ออาหารภาษาอังกฤษ : garlic powder                 |                                                     |                               |          |       |
| ลักษณะของอาหาร (โปรดกรอกลักษณะเพิ่มเติม เช่น ข      | องแข็งเป็นเม็ดสามเหลี่ยมสีขาว,ของเหลวขุ่นสีน้ำตาลอ่ | อน,ผงละเอียดสีขาวปนน้ำตาล เป็ | ็นตัน) : |       |
| มงละเอียกสีขาวเหลือง                                |                                                     |                               |          |       |
| าาชนะบรรจุ (โปรดระบุ ลักษณะภาชนะ ชนิดวัสดุ , สี เร่ | ป็นต้น) : ขวดใสไม่มีสี                              |                               |          |       |
| ขนาดบรรจุ (โปรดระบุ น้ำหนักสุทธิ,ปริมาตรสุทธิ) :    | 500 กรัม                                            |                               |          |       |
| จุดประสงค์การจำหน่าย : จำหน่าย โดยตรงต่อผู้บริโ     | ภค                                                  |                               |          |       |
| มัตถุประสงค์การใช้ : <u>ใช้ปรุงอาหาร</u>            |                                                     |                               |          |       |
|                                                     |                                                     |                               |          |       |
| ส่วนประกอบภาษาอังกฤษ :                              | ปริมาณ/สัดส่วน :                                    | หน่วย (เช่น %,mg. , g         | .) :     | เพิ่ม |
|                                                     |                                                     |                               |          |       |
|                                                     |                                                     | ปริมาณ/สัดส่วน                | หน่วย    |       |
| ส่วนประกอบภาษาอังกฤษ                                |                                                     |                               |          |       |

คู่มือสำหรับผู้ประกอบการ : ระบบ e-submission หนังสือรับรองอาหาร "การยื่นขอหนังสือรับรองสถานที่ แก้ไขครั้งที่ : 0 (2 สิงหาคม 2564) ผลิตและผลิตภัณฑ์อาหารเพื่อการส่งออก" หน้า **19** / 51

#### หัวข้อที่ 5 รายละเอียดอื่นๆ

| กรณีต้องการให้ระบุผู้จัดจำหน่าย (distributer/Exporter) ในหนังสือรับรอง<br>ชื่อ :<br>ที่อยู่ : | 1 |
|-----------------------------------------------------------------------------------------------|---|
| ข้อความอื่นๆ ที่ต้องการให้ระบุในหนังสือรับรอง                                                 |   |

- 1. กรณีต้องการให้ระบุผู้จัดจำหน่าย ให้พิมพ์ชื่อที่อยู่ผู้จัดจำหน่ายลงในช่องที่กำหนดไว้เป็นภาษาอังกฤษ
- กรณีประสงค์ต้องการให้เพิ่มเติมข้อความอื่นๆ ให้พิมพ์ข้อความลงในช่องที่กำหนด (ซึ่งข้อความดังกล่าวต้องได้รับการ พิจารณาก่อนว่าสามารถรับรองได้หรือไม่)

#### หัวข้อที่ 6 ดาวน์โหลดแบบคำขอ

เมื่อท่านกรอกข้อมูลตามหัวข้อที่กำหนดครบถ้วนแล้วกด ปุ่ม Download เพื่อ save ข้อมูลจาก web application เป็นไฟล์คำขอสำหรับใช้ในการยื่นขออนุญาตผลิตภัณฑ์ โดยไฟล์คำขอที่ได้นั้นจะอยู่ในรูปแบบ PDF ที่มีข้อมูลรายละเอียด ผลิตภัณฑ์ตามที่ท่านกรอกข้อมูล

| 6 ดา | วน์โหลดแบบคำขอ                                                                                                    |
|------|----------------------------------------------------------------------------------------------------|
|      | กดปุ่ม "DOWNLOAD" เพื่อดาวน์โหลดแบบฟอร์มคำขอหลังจากที่ท่านกรอกรายละเอียดเรียบร้อยแล้วและเมื่อได้รับแบบฟอร์มคำขอ<br>ให้ท่านตรวจความถูกต้องของข้อมูลทั้งหมดอีกครั้งก่อนทำการอัพโหลดคำขอ |
|      | DOWNLOAD                                                                                                    |
|      | หมายเหตุ : ท่านสามกรถ กตปุ่ม "DOWNLOAD" เพื่อตาวน์โหลดแบบฟอร์มด่าขอที่ยังกรอกข้อมูลไม่ครบถ้วนเก็บไว้ เพื่อทำการแก้ไขในภายหลังได้                                                      |

-สิ้นสุดการกรอกข้อมูลผ่าน web application แบบคำขอ Certificate of Free Sale-

# เอกสารแนบประกอบการพิจารณาสำหรับคำขอหนังสือรับรอง การอนุญาตสถานที่ผลิต/นำเข้าและผลิตภัณฑ์ (Certificate of Free Sale)

1. กรณีต้องการชื่อภาษาอังกฤษที่ต่างจากที่ได้รับอนุญาต แนบหลักฐานการอนุญาตให้แก้ไขชื่ออาหารเพิ่มเติม (ถ้ามี)

 กรณีเป็นกาแฟผสม กาแฟสำเร็จรูปผสม หรือเครื่องดื่มเกลือแร่ แนบหลักฐานการรับรองสูตร 100% ที่เจ้าหน้าที่/ หน่วยงานผู้ตรวจสอบได้ลงชื่อกำกับไว้

 กรณีเป็นเครื่องดื่มในภาชนะบรรจุที่ปิดสนิท หรืออาหารในภาชนะบรรจุที่ปิดสนิท ที่มีการระบุชื่อที่ไม่ตรงกับที่ขึ้น ทะเบียนไว้ แนบหนังสือรับรองสูตรและกระบวนการผลิตว่าเป็นชนิดเดียวกันหรือเหมือนกันกับผลิตภัณฑ์ที่ขึ้นทะเบียนไว้ ลงนามโดยผู้ดำเนินกิจการหรือกรรมการบริษัท

 กรณีต้องการให้ระบุผู้จัดจำหน่ายในหนังสือรับรอง แนบหนังสือยินยอมให้เป็นผู้จัดจำหน่ายออกโดยบริษัท และ ลงนามโดยผู้มีอำนาจของบริษัท

กรณีเป็นอาหารที่ไม่มีเลขสารบบ

-เอกสารรายละเอียดสูตร ครบ 100 % และรายละเอียดของผลิตภัณฑ์ (ลักษณะของอาหาร ภาชนะบรรจุ ขนาด บรรจุ วัตถุประสงค์การจำหน่าย วัตถุประสงค์การใช้) และ ถ้าผลิตภัณฑ์ดังกล่าวมีการใช้วัตถุเจือปนอาหารเป็นส่วนประกอบ ให้ระบุรายละเอียดของวัตถุเจือปนอาหารที่ใช้ และปริมาณการใช้ พร้อมการคำนวณโดยต้องสอดคล้องตามประกาศๆเรื่อง วัตถุเจือปนอาหาร หรือตามมาตรฐาน Codex หรือตามมาตรฐานของประเทศคู่ค้าที่เกี่ยวข้อง

-เอกสารแสดงกระบวนการผลิต ลงนามโดยผู้มีอำนาจของบริษัทฯ

-หนังสือรับรองว่าผลิตภัณฑ์ผลิตเพื่อการส่งออกอย่างเดียว (สำหรับผลิตภัณฑ์ตามระเบียบสำนักงาน คณะกรรมการอาหารและยา ผลิตเพื่อการส่งออกเท่านั้นไม่มีจำหน่ายในประเทศ) ลงนามโดยผู้มีอำนาจของบริษัทฯ

หมายเหตุ : ไฟล์เอกสารที่ใช้แนบผ่านระบบ จะต้องเป็นไฟล์ นามสกุล PDF เท่านั้น

# หลักเกณฑ์ วิธีการ เงื่อนไข ในการยื่นคำขอ หนังสือรับรองสถานที่ผลิตอาหาร (Certificate of Manufacturer)

 ต้องได้รับอนุญาตสถานที่ผลิตจากสำนักงานคณะกรรมการอาหารและยาหรือสำนักงานสาธารณสุขจังหวัด มาก่อนและใบอนุญาตยังไม่หมดอายุ หรืออยู่ระหว่างการพักใช้ใบอนุญาต

 หนังสือรับรองประกอบด้วยรายละเอียดดังนี้ ชื่อผู้ผลิตตามใบอนุญาต เลขที่ใบอนุญาต สถานที่ตั้ง และ ประเภทอาหารที่ได้รับอนุญาตให้ผลิต ซึ่งสอดคล้องตรงตามใบอนุญาตผลิตอาหารเป็นภาษาอังกฤษ

- 3. กรณีมีการแก้ไข เช่น เปลี่ยนชื่อ ที่ตั้งสถานที่ผลิต ต้องแก้ไขให้เรียบร้อยก่อนการยื่นขอหนังสือรับรอง
- 4. กรณีประสงค์ให้ระบุข้อความเพิ่มเติมว่าได้รับการตรวจประเมินภายใต้มาตรฐาน GMP กฎหมาย ผู้ผลิตต้อง

ได้รับ การรับรอง GMP กับหน่วยตรวจสอบรับรองสถานที่ผลิตอาหาร ที่ได้รับการขึ้นทะเบียนไว้กับสำนักงานคณะกรรมการ อาหารและยา

# วิธีการกรอกคำขอหนังสือรับรองสถานที่ผลิตอาหาร (Certificate of Manufacturer)

1.1 การกรอกรายละเอียดคำขอหนังสือรับรองการอนุญาตที่ผลิตอาหารผ่าน หน้า web application มีดังนี้

| ≡ | MESHlog | ระบบหนังสือรับรองด้านอาหาร |
|---|---------|----------------------------|
|   |         |                            |

ชื่อผู้รับอนุญาต : บริษัท เทสโอลลี่ จำกัดมหาชน

| เลขสถานที่ : 10199942                                                                                                    |  |
|----------------------------------------------------------------------------------------------------|--|
| ชื่อสถานที่ : เทสโอนลี่ผลิต สาขา 1.2                                                                                                    |  |
| ที่อยู่ : บ้านเลซที่ กลางอ่าวไทย ชั้น 1800 ห้อง 2236515 ซอยแสนหนึ่งหมิ่นห้าพันสองร้อย ถนนล้าน หมู่ 456 แขวงคลองต้นไทร เขตคลองสาน จังหวัดกรุงเทพมหานคร รหัสไปรษณีย์ 11111 |  |
| ห้วข้อ : CERTIFICATE OF MANUFACTURER (COM)                                                                                                    |  |
|                                                                                                    |  |

#### กรุณากรอกรายละเอียดให้ครบถ้วนตามหัวข้อที่กำหนด

| 1 | รายละเอียดสถานที่ขอหนังสือรับรอง |
|---|----------------------------------|
|   |                                  |
| 2 | ข้อมูลประเทศที่ส่งออก            |
|   | รวยวะเวียดวื่น ต                 |
|   | ว เอศ∞เออดอน ุ                   |
| 4 | ดาวน์โหลดแบบคำขอ                 |

หัวข้อที่ 1 รายละเอียดสถานที่ขอหนังสือรับรอง

| ชื่อ :       | สพกกรายอากุล |            |             |  |
|--------------|--------------|------------|-------------|--|
| ที่อย่       |              |            |             |  |
| บ้านเลขที่ : | ห้อง :       | ชั้น :     | ตึก/อาคาร : |  |
| ถนน :        | หมู่ :       | ตรอก/ซอย : |             |  |

พิมพ์ชื่อ ที่อยู่ สถานที่ผลิต เป็นภาษาอังกฤษ (ตามช่องที่กำหนด) และกดเลือก จังหวัด ,อำเภอ/เขต และ ตำบล/ แขวง โดยข้อมูลต้องสอดคล้องตรงกันกับรายละเอียดผู้รับอนุญาต

#### หัวข้อที่ 2 ข้อมูลประเทศที่ส่งออก

|                         | 1           |                            | 2                      | 3                    |       |
|-------------------------|-------------|----------------------------|------------------------|----------------------|-------|
| ระเทศที่ต้องการส่งออก : | เลือกประเทศ | 👻 ຈຳນວນ Certificate(ชຸດ) : | ข้อมูลการส่งออก(บาท)   |                      | เพิ่ม |
| ประเทศที่ต้องการส่งออก  |             |                            | จำนวน Certificate(ชุด) | ข้อมูลการส่งออก(บาท) |       |

กดเลือก ประเทศที่ต้องการส่งออก ระบุจำนวน Certificate และข้อมูลการส่งออก ให้ครบถ้วนและกดปุ่ม เพิ่ม ข้อมูลจะถูกบันทึกลงในตารางด้านล่าง (กรณีมีมากกว่า 1 ประเทศ ให้เพิ่มข้อมูลที่ละประเทศ)

| ประเทศที่ต้องการส่งออก :เลือกประเทศ 🗸 จำนวน Certificate(ชุด) : ข้อมูลการส่งออก(บาท) : |       |
|---------------------------------------------------------------------------------------|-------|
|                                                                                       | เพิ่ม |
| ประเทศที่ต้องการสงออก จำนวน Certificate(ชุด) ข้อมูลการสงออก                           | บาท)  |

หากต้องการแก้ไขข้อมูลที่เพิ่มแล้วให้กด ลบ และเพิ่มข้อมูลใหม่

#### หัวข้อที่ 3 รายละเอียดอื่นๆ

| ข้อความอื่นๆ ที่ต้ |                                                                                                    |                   |
|--------------------|----------------------------------------------------------------------------------------------------|-------------------|
|                    |                                                                                                    |                   |
|                    |                                                                                                    |                   |
| คำรับรอง           | เสดาปพื้นอิตถายกร ตาปใบอบเกาสมอิตถายกร                                                                               |                   |
| - 09 (N30304       |                                                                                                    | 2                 |
| 🗌 ขอให้รับรอง      | เสถานที่ผลิตอาหารตามหลักเกณฑ์ GMP กฎหมาย (กรณีได้รับรองจาก อย. หรือหน่วยตรวจประเมิณและรับรองสถานที่ผลิตอาหารที่ขึ้นท | ะเบียนไว้กับ อย.) |

- กรณีประสงค์ต้องการให้เพิ่มเติมข้อความอื่นๆ ให้พิมพ์ข้อความลงในช่องที่กำหนด (ซึ่งข้อความดังกล่าวต้องได้รับการ พิจารณาก่อนว่าสามารถรับรองได้หรือไม่)
- 2. เลือกรูปแบบที่ประสงค์จะขอรับรอง (เลือกหัวข้อใดหัวข้อหนึ่ง)

#### หัวข้อที่ 4 ดาวน์โหลดแบบคำขอ

เมื่อท่านกรอกข้อมูลตามหัวข้อที่กำหนดครบถ้วนแล้วกด ปุ่ม Download เพื่อ save ข้อมูลจาก web application เป็นไฟล์คำขอสำหรับใช้ในการยื่นขออนุญาตผลิตภัณฑ์ โดยไฟล์คำขอที่ได้นั้นจะอยู่ในรูปแบบ PDF ที่มีข้อมูลรายละเอียด ผลิตภัณฑ์ตามที่ท่านกรอกข้อมูล

| กดบุม "DOWNLOAD" เพอดาวนเหลดแบบพอรมคาขอหลงจากททานกรอกรายละเอยดเรยบรอยแลวและเมอเดรบแบบพอรมคาขอ<br>ให้ท่านตรวจความถูกต้องของข้อมูลทั้งหมดอีกครั้งก่อนทำการอัพโหลดคำขอ |
|----------------------------------------------------------------------------------------------------|
| DOWNLOAD                                                                                                    |
| หมายเหตุ : ท่ามสามารถ กลบุ้ม "DOWNLOAD" เพื่อดาวน์โหลดแบบท่อร์มด้าขอที่ยังกรอกข้อมูลไม่ครบถ้วมเก็บไว้ เพื่อทำการแก้ไขในภายหลังได้                                   |

-สิ้นสุดการกรอกข้อมูลผ่าน web application แบบคำขอ Certificate of Manufacturer -

# เอกสารแนบประกอบการพิจารณาสำหรับคำขอหนังสือรับรองสถานที่ผลิตอาหาร (Certificate of Manufacturer)

1. กรณีขอให้รับรองสถานที่ผลิตอาหาร ตามใบอนุญาตผลิตอาหาร

- สำเนาหลักฐานการอนุญาตสถานที่ (แบบ อ.2, แบบ สบ.1 แล้วแต่กรณี) ทั้งด้านหน้าและด้านหลังของ เอกสาร พร้อมรับรองสำเนาถูกต้อง

- เอกสารอนุญาตให้แก้ไขหลักฐานการอนุญาตสถานที่แล้วแต่กรณีเพิ่มเติม (ถ้ามี) พร้อมรับรองสำเนาถูกต้อง

2. กรณีขอให้รับรองสถานที่ผลิตอาหารตามหลักเกณฑ์ GMP กฎหมาย (กรณีขอรับรองสถานที่ผลิต (Certificate of Manufacturer) โดยประสงค์ให้ระบุข้อความ Good Manufacturing Practices เพิ่มเติม)

- สำเนาหลักฐานการอนุญาตสถานที่ (แบบ อ.2,แบบ สบ.1 แล้วแต่กรณี) ทั้งด้านหน้าและด้านหลังของ เอกสาร พร้อมรับรองสำเนาถูกต้อง

- เอกสารอนุญาตให้แก้ไขหลักฐานการอนุญาตสถานที่แล้วแต่กรณีเพิ่มเติม(ถ้ามี) พร้อมรับรองสำเนาถูกต้อง

- เอกสารหลักฐานการรับรอง GMP กับหน่วยตรวจสอบรับรองสถานที่ผลิตอาหาร ที่ได้รับการขึ้นทะเบียนไว้ กับสำนักงานคณะกรรมการอาหารและยาพร้อมรับรองสำเนาถูกต้อง

หมายเหตุ : ไฟล์เอกสารที่ใช้แนบผ่านระบบ จะต้องเป็นไฟล์ นามสกุล PDF เท่านั้น

# หลักเกณฑ์ วิธีการ เงื่อนไข ในการยื่นคำขอหนังสือรับรอง ผลิตภัณฑ์และสูตรส่วนประกอบ (Certificate of Ingredient)

 ต้องได้รับอนุญาตสถานที่ผลิตหรือได้รับอนุญาตนำหรือสั่งอาหารเข้ามาในราชอาณาจักรจากสำนักงาน คณะกรรมการอาหารและยาหรือสำนักงานสาธารณสุขจังหวัดมาก่อน และใบอนุญาตยังไม่หมดอายุ หรืออยู่ระหว่างการพัก ใช้ใบอนุญาต

 ผลิตภัณฑ์ต้องได้รับเลขสารบบอาหารถูกต้องตามระเบียบสำนักงานคณะกรรมการอาหารและยาว่าด้วยการ ดำเนินการเกี่ยวกับเลขสารบบ ฉบับปัจจุบัน กรณี แบบ สบ.5 ที่เป็นเครื่องดื่มเกลือแร่ และกาแฟผสม กาแฟสำเร็จรูปผสม ต้องมีรายละเอียดสูตรครบ 100% และเจ้าหน้าที่/หน่วยงานผู้ตรวจสอบได้ลงชื่อกำกับไว้

 กรณีมีการแก้ไข เช่น เปลี่ยนชื่อ หรือ ที่ตั้งของสถานที่ผลิต แก้ไขชื่อผลิตภัณฑ์ และอื่นๆ ต้องแก้ไขในใบอนุญาต สถานที่ผลิตหรือสถานที่นำเข้าและใบสำคัญของผลิตภัณฑ์ต่อผู้อนุญาตให้เรียบร้อยก่อนการยื่นขอหนังสือรับรอง

- 4. สูตรต้องได้รับการอนุญาตแล้ว หรือมีรายละเอียดสูตรที่เจ้าหน้าที่/หน่วยงานผู้ตรวจสอบได้มีการลงชื่อกำกับไว้
- 5. ชื่อผลิตภัณฑ์ต้องสอดคล้อง ถูกต้องตรงตามใบสำคัญของผลิตภัณฑ์ที่ได้รับอนุญาตไว้
- 6. รายละเอียดสูตรส่วนประกอบครบ 100% หรือ สูตรที่เป็น Active Ingredient หรือสูตรตามฉลากที่ได้รับการอนุมัติ ไว้

7. หนังสือรับรองประกอบด้วยรายละเอียดดังนี้ ชื่อผู้ผลิตหรือผู้นำหรือสั่งอาหารเข้ามาในราชอาณาจักรตามใบอนุญาต เลขที่ใบอนุญาต สถานที่ตั้ง ซึ่งสอดคล้องตรงตามใบอนุญาตผลิตอาหาร หรือใบอนุญาตนำหรือสั่งอาหารเข้ามาใน ราชอาณาจักร รายละเอียดผลิตภัณฑ์ที่ได้รับอนุญาต และรายละเอียดสูตรเป็นภาษาอังกฤษ

8. กรณีประสงค์ต้องการเพิ่มเติมข้อความนอกเหนือจากรูปแบบปกติต้องได้รับความเห็นชอบจากสำนักงาน คณะกรรมการอาหารและยา

| วิธีการกรอกคำขอหนังสือรับรองผลิตภัณฑ์และสูตรส่วนประกอบ<br>(Certificate of Ingredient)                                                                                                    |  |  |  |  |  |  |
|----------------------------------------------------------------------------------------------------|--|--|--|--|--|--|
| <ul> <li>1.1 การกรอกรายละเอียดคำขอหนังสือรับรองผลิตภัณฑ์และสูตรส่วนประกอบ หน้า web application มีดังนี้</li> <li>ระบบหนังสือรับรองด้านอาหาร</li> <li>ชื่อผู้รับอนุญาต : บริษัท เทสโอลลี่ จำกัดมหาชน</li> </ul>                                                                        |  |  |  |  |  |  |
| เลขสถานที่ : 10199942<br>ชื่อสถานที่ : เทสโอนลี่ผลิต สาขา 1.2<br>ที่อยู่ : บ้านเลขที่ กลางอ่าวไทย ขั้น 1800 ห้อง 2236515 ซอยแสนหนึ่งหมื่นห้าพันสองร้อย ถนนล้าน หมู่ 456 แขวงคลองต้นไทร เขตคลองสาน จังหวัดกรุงเทพมหานคร รหัสไปรษณีย์ 11111<br>หัวข้อ : CERTIFICATE OF INGREDIENT (COI) |  |  |  |  |  |  |
| กรุณากรอกรายละเอียดให้ครบถ้วนตามหัวข้อที่กำหนด                                                                                                    |  |  |  |  |  |  |
| <ul> <li>ข้อมูลประเทศที่ส่งออก</li> <li>รายละเอียดผลิดภัณฑ์ที่จะขอหนังสือรับรอง (กรณีมีเลขสารบบ)</li> </ul>                                                                                                    |  |  |  |  |  |  |
| 4 รายละเอียดผลิตภัณฑ์ที่จะขอหนังสือรับรอง (กรณีไม่มีเลขสารบบ)                                                                                                    |  |  |  |  |  |  |
| <ul> <li>รายละเอียดอื่น ๆ</li> <li>ดาวน์โหลดแบบคำขอ</li> </ul>                                                                                                    |  |  |  |  |  |  |

# หัวข้อที่ 1 รายละเอียดสถานที่ขอหนังสือรับรอง

|              | ผลิตเป็นภาษาอังกฤษ        |                |               |                |   |
|--------------|---------------------------|----------------|---------------|----------------|---|
| ชื่อ :       |                           |                |               |                |   |
| ที่อย่       |                           |                |               |                |   |
| บ้านเลขที่ : | ห้อง :                    | ชั้น :         | ตึก/อาคาร :   |                |   |
| ถนน :        | หมู่ :                    | ตรอก/ชอย :     |               |                |   |
| จังหวัดเ     | ลือกจังหวัด ¥ อำเภอ/เขต · | เลือกอำเภอ/เขต | ✓ ຕຳນa/ແຫວນ · | เลือกต่ำบลแขวง | ~ |

พิมพ์ชื่อ ที่อยู่ สถานที่ผลิต เป็นภาษาอังกฤษ (ตามช่องที่กำหนด) และกดเลือก จังหวัด ,อำเภอ/เขต และ ตำบล/ แขวง โดยข้อมูลต้องสอดคล้องตรงกันกับรายละเอียดผู้รับอนุญาต

#### หัวข้อที่ 2 ข้อมูลประเทศที่ส่งออก

|                          | 1           |                                             | 2                    | 3                         |       |
|--------------------------|-------------|---------------------------------------------|----------------------|---------------------------|-------|
| ประเทศที่ต้องการส่งออก : | เลือกประเทศ | <ul> <li>✓ จำนวน Certificate(ชุด</li> </ul> | ) : ข้อมูลการส่งออก( | (ບາກ) :                   | เพิ่ม |
| ประเทศที่ต้องการส่งออก   |             |                                             | จำนวน Certificate(ช  | ชุด) ข้อมูลการส่งออก(บาท) |       |

กดเลือก ประเทศที่ต้องการส่งออก ระบุจำนวน Certificate และข้อมูลการส่งออก ให้ครบถ้วนและกดปุ่ม เพิ่ม ข้อมูลจะถูกบันทึกลงในตารางด้านล่าง (กรณีมีมากกว่า 1 ประเทศ ให้เพิ่มข้อมูลที่ละประเทศ)

| ประเทศที่ต้องการส่งออก : | เลือกประเทศ | ✓ จำนวน Certificate(ชุด) : | ข้อมูลการส่งออก(บาท)   | ):                   | เพิ่ม |
|--------------------------|-------------|----------------------------|------------------------|----------------------|-------|
| ประเทศที่ต้องการส่งออก   |             |                            | จำนวน Certificate(ชุด) | ข้อมูลการส่งออก(บาท) |       |

#### หากต้องการแก้ไขข้อมูลที่เพิ่มแล้วให้กด ลบ และเพิ่มข้อมูลใหม่

#### หัวข้อที่ 3 รายละเอียดผลิตภัณฑ์ที่จะขอหนังรับรอง (กรณีมีเลขสารบบ)

|               | 1                                         |       |
|---------------|-------------------------------------------|-------|
| ค้นหาเลขสารบบ |                                           | ເທິ່ມ |
|               | ไม่พบข้อมูลรายการผลิตภัณฑ์ กรณีมีเลขสารบบ |       |

พิมพ์เลขสารบบอาหารที่ต้องการยื่น และกดปุ่ม "เพิ่ม"ข้อมูลจะถูกบันทึกลงในตารางด้านล่าง

| ¥                                                    |                      |                         |       |       |
|------------------------------------------------------|----------------------|-------------------------|-------|-------|
| คนหาเลขสารบบ<br>10199942699999                       |                      |                         |       | เพิ่ม |
|                                                      |                      |                         |       |       |
| ลำอับที่ : 1                                         |                      |                         |       |       |
|                                                      |                      |                         |       | ລນ    |
| เลขสารบบอาหาร : 1019994269999                        |                      |                         |       |       |
| ชื่ออาหารภาษาไทย : เทสกาแฟแท้จิงๆนะ                  |                      |                         |       |       |
| ชื่ออาหารภาษาอังกฤษ : test coffee                    |                      |                         |       |       |
| ระบุชื่อภาษาอังกฤษ กรณีที่ต่างไปจากที่ได้รับอนุญาต : |                      |                         |       |       |
|                                                      |                      | -                       |       |       |
| ส่วนประกอบภาษาอังกฤษ :                               | ปริมาณ/สัดส่วน :<br> | หน่วย (เช่น %,mg. , g.) | :     | เพิ่ม |
| 1                                                    | 2                    | 2                       | 3     |       |
| ส่วนประกอบภาษาอังกฤษ                                 |                      | ปริมาณ/สัดส่วน          | หน่วย |       |
|                                                      |                      |                         |       |       |

กรณีชื่อผลิตภัณฑ์ต่างจากที่ได้รับอนุญาตให้กรอกข้อมูลในช่อง "ระบุชื่อภาษาอังกฤษ กรณีที่ต่างไปจากที่ได้รับ อนุญาต" (กรณีมีมากกว่า 1 เลขสารบบอาหาร ให้เพิ่มข้อมูลที่ละเลขสารบบ)

จากนั้นระบุสูตรส่วนประกอบ โดยการกรอกข้อมูลส่วนประกอบภาษาอังกฤษ ปริมาณ/สัดส่วนและหน่วย จากนั้นกด ปุ่ม "เพิ่ม" ข้อมูลจะถูกบันทึกลงในตารางด้านล่าง

| เลขสารบบอาหาร : <u>1019994269999</u>                 |                    |                            |                       |  |
|------------------------------------------------------|--------------------|----------------------------|-----------------------|--|
| ชื่ออาหารภาษาไทย :เทสกาแฟแท้จิงๆนะ                   |                    |                            |                       |  |
| ชื่ออาหารภาษาอังกฤษ : test coffee                    |                    |                            |                       |  |
| ระบุชื่อภาษาอังกฤษ กรณีที่ต่างไปจากที่ได้รับอนุญาต : |                    |                            |                       |  |
|                                                      |                    |                            |                       |  |
| daustrica successo à societ                          | งโรงควา/สัวส่วน เ  | 111 (121 ) (121 )          |                       |  |
| สามประกอบภาษาอากุษ .                                 | ุบรม แต่ง ผดสาวว่า | ทนาย (เช่น %,ing. ,        | g.) .                 |  |
|                                                      |                    |                            |                       |  |
|                                                      |                    |                            |                       |  |
| ส่วนประกอบภาษาอังกฤษ                                 |                    | ปริมาณ/สัดส่วน             | หน่วย                 |  |
| ส่วนประกอบภาษาอังกฤษ<br>ARABICA POWDER               |                    | ปริมาณ/สัดส่วน<br>67       | <del>หน่วย</del><br>% |  |
| ส่วนประกอบภาษาอังกฤษ<br>ARABICA POWDER<br>SUGER      |                    | ปรีมาณ/สัดส่วน<br>67<br>10 | ษณ์มย<br>%<br>%       |  |

หมายเหตุ : กรณีเลือกผลิตภัณฑ์ที่มีเลขสารบบแล้ว จะไม่สามารถเลือกผลิตภัณฑ์ที่ไม่มีเลขสารบบได้

## หัวข้อที่ 4 รายละเอียดผลิตภัณฑ์ที่จะขอหนังสือรับรอง (กรณีไม่มีเลขสารบบ)

|  | ไม่แบบอำเภอรายร | ກາรພລີສດັດເຫັດຣຸດປີໄປເປັນລາສາຣາ | 91 | (WA |
|--|-----------------|---------------------------------|----|-----|

กดปุ่ม "เพิ่ม" เพื่อกรอกรายละเอียดผลิตภัณฑ์

|                                                     |                                                    |                                                         | เพิ่ม            |
|-----------------------------------------------------|----------------------------------------------------|---------------------------------------------------------|------------------|
| ลำดับที่ : 1                                        |                                                    |                                                         | ລນ               |
| ชื่ออาหารภาษาไทย :                                  |                                                    |                                                         |                  |
| ชื่ออาหารภาษาอังกฤษ :                               |                                                    |                                                         |                  |
| ลักษณะของอาหาร (โปรดกรอกลักษณะเพิ่มเติม เช่น ขอ     | งแข็งเป็นเม็ดสามเหลี่ยมสีขาว,ของเหลวขุ่นสีน้ำตาลอ่ | iอน,ผงละเอียดสีขาวปนน้ำตาล เป็นตัน) :<br><b>กรอกราย</b> | ละเอียดผลิตภัณฑ์ |
| ภาชนะบรรจุ (โปรดระบุ ลักษณะภาชนะ ชนิดวัสดุ , สี เป็ | นดัน) :                                            |                                                         |                  |
| ขนาดบรรจุ (โปรดระบุ น้ำหนักสุทธิ,ปริมาตรสุทธิ) :    |                                                    |                                                         |                  |
| จุดประสงค์การจำหน่าย :                              |                                                    |                                                         |                  |
| วัตถุประสงค์การใช้ :                                |                                                    |                                                         |                  |
| ส่วนประกอบภาษาอังกฤษ :                              | 1<br>ปริมาณ/สัดส่วน :                              | 2<br>หน่วย (เช่น %,mg. , g.) :                          | 3<br>เพิ่ม       |
|                                                     |                                                    |                                                         |                  |
| ส่วนประกอบภาษาอังกฤษ                                |                                                    | ปริมาณ/สัดส่วน หน่วย                                    |                  |
|                                                     |                                                    |                                                         |                  |

ระบุรายละเอียดของผลิตภัณฑ์ลงในช่องให้ครบถ้วน จากนั้น เพิ่มข้อมูลสูตรส่วนประกอบ โดยการกรอกข้อมูลส่วนประกอบ ภาษาอังกฤษ ปริมาณ/สัดส่วนและหน่วย จากนั้นกดปุ่ม "เพิ่ม" ข้อมูลจะถูกบันทึกลงในตารางด้านล่าง

| ชื่ออาหารภาษาอังกฤษ : garlic powder                     |                                                 |                                          |       |
|---------------------------------------------------------|-------------------------------------------------|------------------------------------------|-------|
| ลักษณะของอาหาร (โปรดกรอกลักษณะเพิ่มเติม เช่น ข          | องแข็งเป็นเม็ดสามเหลี่ยมสีขาว,ของเหลวขุ่นสีน้ำต | าลอ่อน,ผงละเอียดสีขาวปนน้ำตาล เป็นต้น) : |       |
| งงละเอียกสีชาวเหลือง                                    |                                                 |                                          |       |
| าาชนะบรรจุ (โปรดระบุ ลักษณะภาชนะ ชนิดวัสดุ , สี เท      | ป็นต้น) : ขวดใสไม่มีสี                          |                                          |       |
| ขนาดบรรจุ (โปรดระบุ น้ำหนักสุทธิ,ปริมาตรสุทธิ) :        | 500 กรัม                                        |                                          |       |
| จุดประสงค์การจำหน่าย : <u>จำหน่าย โดยตรงต่อผู้บริ</u> โ | ภค                                              |                                          |       |
| วัตถุประสงค์การใช้ : ใช้ปรุงอาหาร                       |                                                 |                                          |       |
|                                                         |                                                 |                                          |       |
|                                                         | ปริมาณ/สัดส่วน :                                | หน่วย (เช่น %,mg. , g.) :                | เพิ่ม |
| ส่วนประกอบภาษาอังกฤษ :                                  |                                                 |                                          | 67.89 |
| ສ່ວນປະະກອບກາษາອັงกฤษ :                                  |                                                 |                                          |       |
| ส่วนประกอบภาษาอังกฤษ :                                  |                                                 | ปรีมาณ/สัดส่วน หน                        | าย    |

คู่มือสำหรับผู้ประกอบการ : ระบบ e-submission หนังสือรับรองอาหาร "การยื่นขอหนังสือรับรองสถานที่ แก้ไขครั้งที่ : 0 (2 สิงหาคม 2564) ผลิตและผลิตภัณฑ์อาหารเพื่อการส่งออก" หน้า **31** / 51

#### หัวข้อที่ 5 รายละเอียดอื่นๆ

| กรณีต้องการให้ระบุผู้จัดจำหน่าย (distributer/Exp<br>ชื่อ : | porter) ในหนังสือรับรอง | 1 |
|------------------------------------------------------------|-------------------------|---|
| ที่อยู่ :                                                  |                         |   |
| ข้อความอื่นๆ ที่ต้องการให้ระบในหนังสือรับรอง               |                         |   |

- 2 กรณีต้องการให้ระบุผู้จัดจำหน่าย ให้พิมพ์ชื่อที่อยู่ผู้จัดจำหน่ายลงในช่องที่กำหนดไว้เป็นภาษาอังกฤษ
- 3 กรณีประสงค์ต้องการให้เพิ่มเติมข้อความอื่นๆ ให้พิมพ์ข้อความลงในช่องที่กำหนด (ซึ่งข้อความดังกล่าวต้องได้รับการ พิจารณาก่อนว่าสามารถรับรองได้หรือไม่)

#### หัวข้อที่ 6 ดาวน์โหลดแบบคำขอ

เมื่อท่านกรอกข้อมูลตามหัวข้อที่กำหนดครบถ้วนแล้วกด ปุ่ม Download เพื่อ save ข้อมูลจาก web application เป็นไฟล์คำขอสำหรับใช้ในการยื่นขออนุญาตผลิตภัณฑ์รวมสูตรส่วนประกอบ โดยไฟล์คำขอที่ได้นั้นจะอยู่ในรูปแบบ PDF ที่มี ข้อมูลรายละเอียดผลิตภัณฑ์ตามที่ท่านกรอกข้อมูล

| กดปุ่ม "DOWNLOAD" เพื่อดาวน์โหลดแบบฟอร์มคำขอหลังจากที่ท่านกรอกรายละเอียดเรียบร้อยแล้วและเมื่อได้รับแบบฟอร์มคำขอ<br>ให้ท่านตรวจความถูกต้องของข้อมูลทั้งหมดอีกครั้งก่อนทำการอัพโหลดคำขอ |  |
|----------------------------------------------------------------------------------------------------|--|
| DOWNLOAD                                                                                                    |  |
| หมายเหตุ : ท่านสามารถ กดปุ่ม "DOWNLOAD" เพื่อคาวน์โหลดแบบฟอร์มดำขอที่ยังกรอกข้อมูลไม่ครบถ้วนเก็บไว้ เพื่อทำการแก้ไขในภายหลังได้                                                       |  |

-สิ้นสุดการกรอกข้อมูลผ่าน web application แบบคำขอ Certificate of Ingredient -

# เอกสารแนบประกอบการพิจารณาหนังสือรับรองผลิตภัณฑ์และสูตรส่วนประกอบ (Certificate of Ingredient)

1. กรณีต้องการชื่อภาษาอังกฤษที่ต่างจากที่ได้รับอนุญาต แนบหลักฐานการอนุญาตให้แก้ไขชื่ออาหารเพิ่มเติม (ถ้ามี)

 กรณีเป็นกาแฟผสม กาแฟสำเร็จรูปผสม หรือเครื่องดื่มเกลือแร่ แนบหลักฐานการรับรองสูตร 100% ที่เจ้าหน้าที่/ หน่วยงานผู้ตรวจสอบได้ลงชื่อกำกับไว้

3. กร<sup>ั</sup>ณีเป็นเครื่องดื่มในภาชนะบรรจุที่ปิดสนิท หรืออาหารในภาชนะบรรจุที่ปิดสนิท ที่มีการระบุชื่อที่ไม่ตรงกับที่ขึ้น ทะเบียนไว้ แนบหนังสือรับรองสูตรและกระบวนการผลิตว่าเป็นชนิดเดียวกันหรือเหมือนกันกับผลิตภัณฑ์ที่ขึ้นทะเบียนไว้ ลง นามโดยผู้ดำเนินกิจการหรือกรรมการบริษัท

4. ร<sup>้</sup>ายละเอียดสูตร ส่วนประกอบ ที่ได้รับอนุญาตแล้วหรือรายละเอียดสูตรที่เจ้าหน้าที่ / หน่วยงานผู้ตรวจสอบได้ลงชื่อ กำกับไว้

 กรณีต้องการให้ระบุผู้จัดจำหน่ายในหนังสือรับรอง แนบหนังสือยินยอมให้เป็นผู้จัดจำหน่ายออกโดยบริษัท และลง นามโดยผู้มีอำนาจของบริษัท

6. กรณีเป็นอาหารที่ไม่มีเลขสารบบ

 - เอกสารรายละเอียดสูตร ครบ 100 % และรายละเอียดของผลิตภัณฑ์ (ลักษณะของอาหาร ภาชนะบรรจุ ขนาดบรรจุ วัตถุประสงค์การจำหน่าย วัตถุประสงค์การใช้) และ ถ้าผลิตภัณฑ์ดังกล่าวมีการใช้วัตถุเจือปนอาหารเป็น ส่วนประกอบให้ระบุรายละเอียดของวัตถุเจือปนอาหารที่ใช้ และปริมาณการใช้ พร้อมการคำนวณโดยต้องสอดคล้องตาม ประกาศฯเรื่องวัตถุเจือปนอาหาร หรือตามมาตรฐาน Codex หรือตามมาตรฐานของประเทศคู่ค้าที่เกี่ยวข้อง

- เอกสารแสดงกระบวนการผลิต ลงนามโดยผู้มีอำนาจของบริษัทฯ

- หนังสือรับรองว่าผลิตภัณฑ์ผลิตเพื่อการส่งออกอย่างเดียว (ผลิตภัณฑ์ตามระเบียบสำนักงานคณะกรรมการ อาหารและยา ผลิตเพื่อการส่งออกเท่านั้นไม่มีจำหน่ายในประเทศ) ลงนามโดยผู้มีอำนาจของบริษัทฯ

หมายเหตุ : ไฟล์เอกสารที่ใช้แนบผ่านระบบ จะต้องเป็นไฟล์ นามสกุล PDF เท่านั้น

เมื่อคำขอหนังสือรับรองฯได้รับการอนุมัติเรียบร้อยแล้ว ผู้ประกอบการสามารถรับหนังสือรับรองได้ตั้งแต่วันที่ แล้วเสร็จเป็นต้นไป เพื่อความสะดวกในการรับเอกสาร ให้ติดต่อเจ้าหน้าที่ก่อนรับหนังสือรับรองฯ

#### เอกสารประกอบการรับหนังสือรับรอง

#### กรณีผู้ยื่นขอมาด้วยตนเอง

- ใบรับคำขอ (บริษัทสามารถพิมพ์ใบรับคำขอจากระบบ e-submission โดยเลือกคำขอาที่มีสถานะอนุมัติ แล้ว)
- บัตรประชาชนผู้ยื่นขอ

#### กรณีผู้ยื่นคำขอไม่ได้มารับด้วยตนเอง

- ใบรับคำขอ (บริษัทสามารถพิมพ์ใบรับคำขอจากระบบ e-submission โดยเลือกคำขอาที่มีสถานะอนุมัติ แล้ว)
- สำเนาบัตรประชาชนผู้ยื่นคำขอระบุรายชื่อผู้มารับเอกสารให้ชัดเจน พร้อมลงนามรับรอง
- หรือหนังสือมอบอำนาจจากบริษัทระบุรายละเอียดผู้รับเอกสารคำขอฯ พร้อมเอกสารรับมอบอำนาจ (สำเนาหนังสือรับรองการจดทะเบียน/สำเนาใบทะเบียนพาณิชย์ สำเนาบัตรประชาชนผู้มอบอำนาจ สำเนาบัตรประชาชนผู้รับมอบอำนาจ)

# สถานที่ติดต่อรับเอกสารหนังสือรับรอง

กองส่งเสริมการประกอบการผลิตภัณฑ์สุขภาพ อาคาร 6 ชั้น 4 สำนักงานคณะกรรมการอาหารและยา ในวัน และเวลาราชการ

#### ้วิธีการชี้แจงและแก้ไขข้อบกพร่อง คำขอ Certificate

กรณีที่สถานะคำขอ เปลี่ยนจาก "**บันทึกคำขอ**" เป็น "**เจ้าหน้าที่ขอคำชี้แจง**" ท่านจะต้องการแก้ไขข้อบกพร่องนั้น ภายใน 10 วันทำการ (หรือก่อนวันที่ครบกำหนดชี้แจงที่ระบบแจ้ง) นับตั้งแต่ที่เจ้าหน้าที่ขอคำชี้แจง ไม่เช่นนั้น จะถูกคืนคำ ขออัตโนมัติ โดยมีขั้นตอนดังนี้

**เลขรับ** : 64000033 **Ref. No :** ประเภท : CERTIFICATE OF FREE SALE (CFS) รหัสดำเนินการ : CER-930001-2021-584 **เจ้าหน้าที่** :นายคมสัน เลิศประเสริฐ วันที่ยื่นพิจารณา :16/7/2564 วันที่รับพิจารณา :16/7/2564 วันที่คาดว่าแล้วเสร็จ : วันที่ครบกำหนดชี้แจง : **4/8/2564** สถานะ :จนทขอคำชีแจง

:

#### 1. กด "ดูรายละเอียด" หลังรายการคำขอที่ เจ้าหน้าที่ขอคำชี้แจง เพื่อดูข้อบกพร่องที่เจ้าหน้าที่ต้องการให้แก้ไข

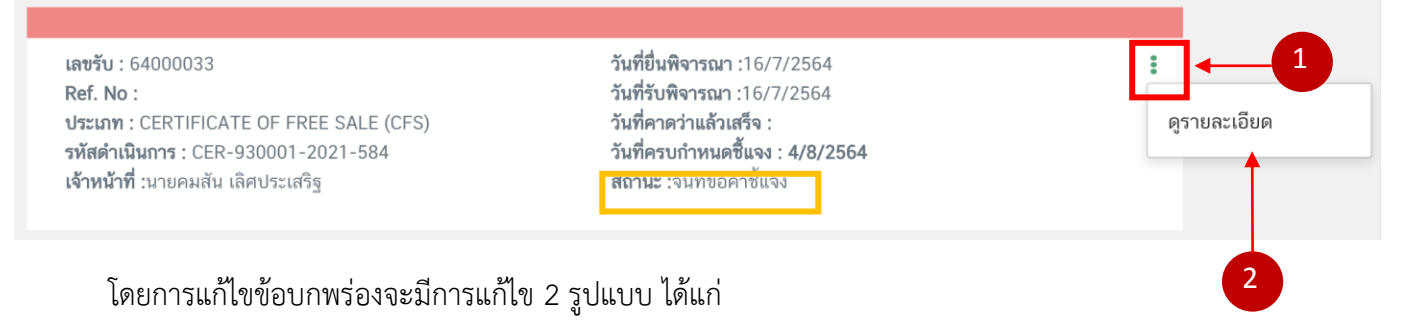

1.1 กรณีที่เจ้าหน้าที่ต้องการให้ผู้ประกอบการ แก้ไขเปลี่ยนแปลงข้อมูลใน ไฟล์คำขอ ซึ่งวิธีนี้ท่านจะต้องแก้ไข ข้อมูลในไนไฟล์คำขอ และทำการอัพโหลด pdf คำขอใหม่ ระบบจะแสดงหน้าการขอคำชี้แจง โดยมีรายละเอียด 4 ส่วน ดังนี้

| รายละเอียด                                                                                                    |                                                                                                    |
|----------------------------------------------------------------------------------------------------|----------------------------------------------------------------------------------------------------|
| รายละเอียดชี้แจงจากเจ้าหน้าที่<br>แก้ไขชนิดอาหารและกรรมวิธี<br>แก้ไขลักษณะอาหาร<br>แก้ไขชื่ออาหารภาษาไทย                                                                                                    | ส่วนที่ 1 : รายละเอียดคำชี้แจงที่เจ้าหน้าที่ต้องการแก้ไข                                                                                                    |
| ขึ้นตอนการอัพโหลดไฟล์คำขอฯ กรณีแก้ไขไฟล์คำขอฯ<br>กด " ปุ่มคาวน์โหลดคำขอ " เพื่อแก้ไขข้อมูลในไฟล์คำขอ<br>ดาวน์โหลดคำขอ<br>เมื่อแก้ไขไฟล์คำขอเรียบร้อยแล้ว<br>1. แนบไฟล์คำขอฯที่แก้ไขข้อมูลแล้วโดยกด "Choose File" และเลือกไฟล์คำขอฯที่ต้องการ<br>Choose File No file chosen<br>2. กดปุ่ม " ยืนยันไฟล์คำขอฯ " เพื่อบันทึกไฟล์คำขอฯ<br>ยืนยันไฟล์คำขอฯ " เพื่อบันทึกไฟล์คำขอฯ<br>ส่วนที่ 2 : อัพโหลดไฟล์คำขอ | รายละเอียดคำขึ้นจงที่ผู้ประกอบการต้องการแจ้งเจ้าหน้าที่ 1. พิมพ์คำขึ้นจงลงในกล่องข้อความ 2. กคปุ่ม "ยืนยันคำชื้นจง" เพื่อบันทึกข้อความ ส่วนที่ 3 : คำชี้แจงของผู้ประกอบการ |
| รายการเอกสารแนบ<br>กรุณาแก้ไขไฟล์เอกสารแนบตามหัวข้อที่เจ้าหน้าที่ระบุ<br>หัวข้อ : เอกสารแจ้งค่า BRIX SINGLE, BRIX CONCENTRATE ของน้ำผลไม้ที่ใช้ในส่วนประ<br>รายละเอียดที่ต้องแก้ไข : ขอเอกสารแนบเพิ่มเดิมค่ะ<br>หัวข้อ : เอกสารแจ้งค่า BRIX Single, BRIX CONCENTRATE ของน้ำผลไม้ที่ใช้ในส่วนประก<br>รายละเอียดที่ต้องแก้ไข : แก้ไขไฟล์เอกสารแนบค่ะ                                                        | <mark>านที่ 4 : อัพโหลดไฟล์เอกสารแนบประกอบการพิจารณา</mark><br><sup>nอบ</sup> Choose File No file chosen                                                                   |
| ส่งคำชี้แจงเจ้าหน้าที่                                                                                                    | ยกเลิกคำซอ                                                                                                    |

ส่วนที่ 1 : "**รายละเอียดคำชี้แจงที่เจ้าหน้าที่ต้องการให้แก้ไข**" เจ้าหน้าที่จะแจ้งข้อบกพร่องที่ต้องการให้ ผู้ประกอบการแก้ไข แสดงในกล่องข้อความมุมบน ด้านซ้ายมือ ของหน้าการขอคำชี้แจง

ส่วนที่ 2 : "อัพโหลดไฟล์คำขอ" กรณีที่เจ้าหน้าที่ต้องการให้ผู้ประกอบการแก้ข้อมูลที่อยู่ในไฟล์คำขอ จะปรากฏ ส่วนที่ 2 เพื่อให้ผู้ประกอบการอัพโหลดไฟล์คำขอที่แก้ไขแล้วให้กับเจ้าหน้าที่อีกครั้ง

โดยการแก้ไขไฟล์คำขอในสถานะ เจ้าหน้าที่ขอคำชี้แจงมีขั้นตอนดังนี้

กดปุ่ม "ดาวน์โหลดคำขอ" สีแดง

| ขั้นตอนการอัพโหลดไฟล์คำขอฯ กรณีแก้ไขไฟล์คำขอฯ                                                                       |
|----------------------------------------------------------------------------------------------------|
| กด " ปุ่มดาวน์โหลดคำขอ " เพื่อแก้ไขข้อมูลในไฟล์คำขอ<br>ดาวน์โหลดคำขอ                                                |
| เมื่อแก้ไขไฟล์คำขอเรียบร้อยแล้ว<br>1. แนบไฟล์คำขอฯที่แก้ไขข้อมูลแล้วโดยกด "Choose File" และเลือกไฟล์คำขอฯที่ต้องการ |
| Choose File No file chosen                                                                                          |
| 2. กดปุ่ม " ยีนยันไฟล์คำขอฯ " เพื่อบันทึกไฟล์คำขอฯ                                                                  |
| ยืนยันไฟล์คำขอฯ                                                                                                    |

2. ระบบจะแสดงหน้า popup ที่ใช้ในการแก้ไขข้อมูล ให้ท่านแก้ไขข้อมูลตามหัวข้อที่เจ้าหน้าที่เปิดให้แก้ไข

|                                                                                   | ระบบหนังสือรับรองด้านอาหาร                                                                                                    | ชื่อผู้ใช้งาน :<br>ชื่อผู้รับอนุญาต : บริษัท เทสโอลลี่ จำกัดมหาชน |
|-----------------------------------------------------------------------------------|----------------------------------------------------------------------------------------------------|-------------------------------------------------------------------|
|                                                                                   |                                                                                                    |                                                                   |
| เลขสถานที่ : 10'<br>ชื่อสถานที่ : เทส<br>ที่อยู่ : บ้านเลขที่<br>หัวข้อ : CERTIFI | 99942<br>เอนลีผลิต สาขา 1.2<br>กลางอ่าวไทย ชั้น 1800 ห้อง 2236515 ซอยแสนหนึ่งหมื่นห้าพันสองร้อย ถนนล้าน หมู่ 456 แขวงคลองต้นไทร เขตคลองสาน จังหวัดกรุงเทพมหานคร รห้<br>CATE OF INGREDIENT (COI) | ัสไปรษณีย์ 11111                                                  |
| กรุณากรอก                                                                         | รายละเอียดให้ครบถ้วนตามหัวข้อที่กำหนด                                                                                                    |                                                                   |
| 1 รายละ                                                                           | เอียดสถานที่ขอหนังสือรับรอง                                                                                                    |                                                                   |
| 2 ข้อมูล                                                                          | ประเทศที่ส่งออก                                                                                                    |                                                                   |
| 3 รายละ                                                                           | เอียดผลิตภัณฑ์ที่จะขอหนังสือรับรอง (กรณีมีเลขสารบบ)                                                                                                    |                                                                   |
|                                                                                   |                                                                                                    |                                                                   |
| 4 รายละ                                                                           | เอียดผลิตภัณฑ์ที่จะขอหนังสือรับรอง (กรณีไม่มีเลขสารบบ)                                                                                                    |                                                                   |
| 5 รายละ                                                                           | เอียดอื่น ๆ                                                                                                    |                                                                   |
| 6 ดาวน์                                                                           | โหลดแบบคำขอ                                                                                                    |                                                                   |
|                                                                                   |                                                                                                    |                                                                   |

#### หมายเหตุ : แต่ละประเภทคำขอจะแสดงหัวข้อแตกต่างกัน

| ~  | 4         | थ्प  | ົ     | 0         |           | a    | ิย    | ົ້  | a    | ิย  | a   | ົ     | ົ       | າ   | v   | 5             | 0    | ដ     | י א ול | ~ ~ - |
|----|-----------|------|-------|-----------|-----------|------|-------|-----|------|-----|-----|-------|---------|-----|-----|---------------|------|-------|--------|-------|
| ~~ | າມາລາງ    | กเข  | າຍເລາ | เลดาจ     | າລຕາາ     | 9/11 | ลาาหา | 179 | 11LA | ລ.າ | 156 | າຍາຮລ | แแลา    | - I | 980 | ลากๆ ปาหว     | പരെഹ | າຫລາງ | 91912  |       |
| J. | 641 67 66 | 0116 | บบยผ  | 16111 1 ( | 1 DAI 191 | 110  | บเทเ  | 4 I | 1166 | UΝ  | 690 | 1010  | 06661 9 | ь   | 111 | 1 1 9 19 9 11 |      | 10060 | 666666 | IDI   |
|    |           |      | ข     |           |           |      |       |     |      |     |     |       |         |     |     |               |      |       |        |       |

| กดปุ่ม "DOWNLOAD" เพื่อ | ดาวน์โหลดแบบฟอร์มคำขอหลังจากที่ท่านกระ   | กรายละเอียดเรียบร้อยแล้วและเมื่อได้รับเ | แบบฟอร์มคำขอ |  |
|-------------------------|------------------------------------------|-----------------------------------------|--------------|--|
| ให้ท่านตรวจความถูกต้องข | งข้อมูลทั้งหมดอีกครั้งก่อนทำการอัพโหลดคำ | 00                                      |              |  |
|                         |                                          |                                         |              |  |
| DOWNLOAD                |                                          |                                         |              |  |
|                         |                                          |                                         |              |  |

 เมื่อแก้ไขไฟล์คำขอเรียบร้อยแล้ว อัพโหลดไฟล์คำขอ โดย กด "Choose File" เลือกไฟล์คำขอที่ต้องการ จากนั้นกด "ยืนยันไฟล์คำขอา"

| ขั้นตอนการอัพโหลดไฟล์คำขอฯ กรณีแก้ไขไฟล์คำขอฯ                                    |
|----------------------------------------------------------------------------------|
| กด " ปุ่มดาวน์โหลดคำขอ " เพื่อแก้ไขข้อมูลในไฟล์คำขอ                              |
| ดาวน์โหลดคำขอ                                                                    |
| เมื่อแก้ไขไฟล์คำขอเรียบร้อยแล้ว                                                  |
| 1. แนบไฟล์คำขอฯที่แก้ไขข้อมูลแล้วโดยกด "Choose File" และเลือกไฟล์คำขอฯที่ต้องการ |
| Choose File                                                                      |
| 2. กดปุ่ม " ยืนยันไฟล์คำขอฯ " เพื่อบันทึกไฟล์คำขอฯ                               |
| ยืนยันไฟล์คำขอฯ                                                                  |

หมายเหตุ : ไฟล์คำขอที่ใช้ในการอัพโหลดในหน้าชี้แจงจะต้องเป็น ไฟล์คำขอที่ดาวน์โหลดได้จากปุ่ม "**ดาวน์โหลด**" สีแดง เท่านั้น

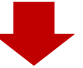

เมื่อกด "**ยืนยันไฟล์คำขอา**" ระบบจะแสดงข้อความ "อัพโหลดไฟล์แล้ว"

| ขั้นตอนการอัพโหลดไฟล์คำขอฯ กรณีแก้ไขไฟล์คำขอฯ                                    |
|----------------------------------------------------------------------------------|
| กด " ปุ่มดาวน์โหลดคำขอ " เพื่อแก้ไขข้อมูลในไฟล์คำขอ                              |
| ดาวน์โหลดคำขอ                                                                    |
| เมื่อแก้ไขไฟล์คำขอเรียบร้อยแล้ว                                                  |
| 1. แนบไฟล์คำขอฯที่แก้ไขข้อมูลแล้วโดยกด "Choose File" และเลือกไฟล์คำขอฯที่ต้องการ |
| Choose File FA-102342.pdf.pdf                                                    |
| 2. กดปุ่ม " ยืนยันไฟล์คำขอฯ " เพื่อบันทึกไฟล์คำขอฯ                               |
| ยืนยันไฟล์คำขอฯ                                                                  |
| อัพโหลดไฟล์แล้ว                                                                  |
|                                                                                  |

ส่วนที่ 3 : **"คำชี้แจงของผู้ประกอบการ**" กรณีที่ผู้ประกอบการแจ้งรายละเอียดการแก้ไข หรือคำชี้แจง เพื่อส่งให้ เจ้าหน้าที่ โดยพิมพ์ข้อความที่ต้องการลงในกล่องข้อความ จากนั้นกด "ยืนยันคำชี้แจง" ระบบจะทำการบันทึกข้อความที่ท่าน พิมพ์ (หากต้องการแก้ไขข้อความที่กด "**ยืนยันคำชี้แจง**" ไปแล้ว ให้แก้ไขข้อความในกล่องข้อความให้ถูกต้อง **>** กด "**ยืนยันคำชี้แจง**" ระบบจะบันทึกข้อความล่าสุดที่ท่านแก้ไข)

| 1. พิมพ์คำชี้แจงลงในกล่องข้อความ<br>2. กดปุ่ม "ยืนยันคำชี้แจง" เพื่อบันทึกข้อความ                                                                                                    | ยืนยันคำชี้แจง                                            |
|----------------------------------------------------------------------------------------------------|-----------------------------------------------------------|
| พิมพ์ข้อความที่ต้องการแจ้งเจ้าห                                                                                                    | หน้าที่ 1                                                 |
| _                                                                                                    |                                                           |
|                                                                                                    |                                                           |
| าด "ยืนยันคำชี้แจง" แล้วระบบข้อความ "ย                                                                                                    | ยืนยันคำชี้แจงเรียบร้อยแล้ว"                              |
| าด "ยืนยันคำซี้แจง" แล้วระบบข้อความ "ย <b>ิ</b><br>รายละเอียดคำชี้แจงที่ผู้ประกอบการต้องการแจ้งเจ้าหน้าที่                                                                             | ยืนยันคำชี้แจงเรียบร้อยแล้ว"                              |
| าด "ยืนยันคำชี้แจง" แล้วระบบข้อความ "โ<br>รายละเอียดคำชี้แจงที่ผู้ประกอบการต้องการแจ้งเจ้าหน้าที่<br>1. พิมพ์คำชี้แจงลงในกล่องข้อความ<br>2. กดปุ่ม "ยืนยันคำชี้แจง" เพื่อบันทึกข้อความ | ยืนยันคำชี้แจงเรียบร้อยแล้ว"<br><sup>ยืนยันคำขี้แจง</sup> |

ส่วนที่ 4 : "อัพโหลดไฟล์เอกสารแนบประกอบการพิจารณา" กรณีที่เจ้าหน้าที่ขอเอกสารเพิ่มเติม หรือต้องการให้ แก้ไขเอกสารแนบ โดย กด "Choose file" เลือกไฟล์คำขอที่ต้องการแนบตามหัวที่ท่านเลือก

| กรุณาแก้ไขไฟล์เอกสารแนบตามหัวข้อที่เจ้าหน้าที่ระบุ          หัวข้อ : เอกสารแจ้งค่า BRIX SINGLE, BRIX CONCENTRATE ของน้ำผลไม้ที่ใช้ในส่วนประกอบ วาบละเอียดที่ต้องแก้ไข : ขอเอกสารแนบเพิ่มเติมค่ะ       Choose File No file chosen         พัวข้อ : เอกสารแจ้งค่า BRIX Single, BRIX CONCENTRATE ของน้ำผลไม้ที่ใช้ในส่วนประกอบ วาบละเอียดที่ต้องแก้ไข : ขอเอกสารแนบเพิ่มเติมค่ะ       Choose File No file chosen | ายการเอกส | ารแนบ                                                                                                    |                            |  |
|----------------------------------------------------------------------------------------------------|-----------|----------------------------------------------------------------------------------------------------|----------------------------|--|
| หัวข้อ : เอกสารแจ้งค่า BRIX SINGLE, BRIX CONCENTRATE ของน้ำผลไม้ที่ใช้ในส่วนประกอบ<br>รายละเอียดที่ต้องแก้ไข : ขอเอกสารแนบเพิ่มเดิมค่ะ       Choose File       No file chosen         พัวข้อ : เอกสารแจ้งค่า BRIX Single, BRIX CONCENTRATE ของน้ำผลไม้ที่ใช้ในส่วนประกอบ<br>รายละเอียดที่ต้องแก้ไข : แก้ไขไฟล์เอกสารแนบค่ะ       Choose File       No file chosen                                             | กรุณาแก้ไ | ไขไฟล์เอกสารแนบตามหัวข้อที่เจ้าหน้าที่ระบุ                                                                                                    |                            |  |
| ทัวข้อ : เอกสารแจ้งค่า BRIX Single, BRIX CONCENTRATE ของน้ำผลไม้ที่ใช้ในส่วนประกอบ<br>รายละเอียดที่ต้องแก้ไข : แก้ไขไฟล์เอกสารแนบค่ะ                                                                                                    | PDF       | หัวข้อ : เอกสารแจ้งค่า BRIX SINGLE, BRIX CONCENTRATE ของน้ำผลไม้ที่ใช้ในส่วนประกอบ<br>รายละเอียดที่ต้องแก้ไข : <b>ขอเอกสารแนบเพิ่มเติมค่ะ</b>     | Choose File No file chosen |  |
|                                                                                                    | PDF       | หัวข้อ : เอกสารแจ้งค่า BRIX Single, BRIX CONCENTRATE ของน้ำผลไม้ที่ใช้ในส่วนประกอบ<br>รายละเอียดที่ต้องแก้ไข : <mark>แก้ไขไฟล์เอกสารแนบค่ะ</mark> | Choose File No file chosen |  |

เมื่อแนบไฟล์เรียบร้อยแล้ว ระบบจะแสดงชื่อไฟล์ของเอกสารที่ท่านแนบ และ สถานะ : แนบไฟล์แล้ว

| รายการเอกสารแมบ                                                                                                    |                            |
|----------------------------------------------------------------------------------------------------|----------------------------|
| กรุณาแก้ไขไฟล์เอกสารแนบตามทัวข้อที่เจ้าหน้าที่ระบุ                                                                                                    |                            |
| ทัวข้อ : เอกสารแจ้งค่า BRIX SINGLE, BRIX CONCENTRATE ของน้ำผลไม้ที่ใช้ในส่วนประกอบ<br>รายละเอียดที่ต้องแก้ไข : ขอเอกสารแนบเพิ่มเดิมค่ะ<br>ชื่อไฟล์ :sample01<br>สถานะ : แนบไฟล์แล้ว | Choose File No file chosen |
| หัวข้อ : เอกสารแจ้งค่า BRIX Single, BRIX CONCENTRATE ของน้ำผลไม้ที่ใช้ในส่วนประกอบ<br>รายละเอียดที่ต้องแก้ไข : แก้ไขไฟล์เอกสารแนบค่ะ<br>ชื่อไฟล์ :sample02<br>สถานะ : แนบไฟล์แล้ว   | Choose File No file chosen |

เมื่อทำการแก้ไขข้อบกพร่องครบถ้วนแล้ว ให้กด "ส่งคำชี้แจง" เพื่อให้เจ้าหน้าที่พิจารณาคำขอต่อไป

| ยกเลิกคำขอ |
|------------|
| l          |

สถานะคำขอที่กด. "ส่งคำชี้แจง" เรียบร้อยแล้วจะเปลี่ยนเป็น "อยู่ระหว่างดำเนินการ" จบขึ้นตอนการชี้แจงและ แก้ไขข้อบกพร่อง **เลขรับ :** 64000032 **Ref. No :** ประเภท : CERTIFICATE OF FREE SALE (CFS) รหัสดำเนินการ : CER-930001-2021-583 **เจ้าหน้าที่ :**นายคมสัน เลิศประเสริฐ วันที่ยื่นพิจารณา :16/7/2564 วันที่รับพิจารณา :16/7/2564 วันที่คาดว่าแล้วเสร็จ :22/7/2564

-

**สถานะ** :อยู่ระหว่างดำเนินการ

หมายเหตุ : กรณีที่ ท่านแก้ไขคำชี้แจงแล้วแต่สถานะคำขอไม่เปลี่ยนเป็น "อยู่ระหว่างดำเนินการ" ให้ท่าน ตรวจสอบว่าท่านได้แก้ไขข้อมูลคำชี้แจงครบถ้วนหรือไม่ หากครบถ้วนให้กดส่ง กด "ส่งคำชี้แจง" อีกครั้งเพื่ออัพเดทสถานะ คำขอ

 1.2 กรณีที่เจ้าหน้าที่ต้องการเอกสารเพิ่มเติมหรือต้องการแก้ไขเอกสารประกอบการพิจารณา โดยที่ผู้ประกอบการ ไม่ต้องแก้ไขเปลี่ยนแปลง ข้อมูลในไฟล์คำขอ ระบบจะแสดง หน้าการขอคำชี้แจง โดยมีรายละเอียด 3 ส่วน ดังนี้

| รายละเอียด                                                                                                    |                                                          |  |
|----------------------------------------------------------------------------------------------------|----------------------------------------------------------|--|
| รายละเอียดชี้แจงจากเจ้าหน้าที่                                                                                                    | ส่วนที่ 1 : รายละเอียดคำชี้แจงที่เจ้าหน้าที่ต้องการแก้ไข |  |
| แก้ไขไฟล์เอกสารแนบ                                                                                                    | R                                                        |  |
| รายละเอียดคำชี้แจงที่ผู้ประกอบการต้องการแจ้งเจ้าหน้าที่ <ol> <li>พิมพ์คำชี้แจงสงในกล่องข้อความ</li> <li>กดปุ่ม "ยืนยันคำชี้แจง" เพื่อบันทึกข้อความ</li> <li>ส่วนที่ 2 : คำชี้แจงของผู้ประกอบการ</li> </ol> รายการเอกสารแนบ |                                                          |  |
| กรุณาแก้ไขไฟล์เอกสารแนบตามหัวข้อที่เจ้าหน้าที่ระบุ                                                                                                    | ส่วนที่ 3 : อัพโหลดไฟล์เอกสารแนบประกอบการพิจารณา         |  |
| หัวข้อ : เอกสารหลักฐานการได้รับการรับรองจากหน่วยงานที่เกี่ยวข้อง กรณีแสดงชื่ออาหา<br>รายละเอียดที่ต้องแก้ไข : <b>ขอไฟล์เพิ่ม</b>                                                                                           | าร ออร์กานิก (organic) Choose File No file chosen        |  |
| ส่งคำชี้แจงเจ้าหน้าที่                                                                                                    | ยกเลิกคำขอ                                               |  |

ส่วนที่ 1 : "**รายละเอียดคำชี้แจงที่เจ้าหน้าที่ต้องการให้แก้ไข**" เจ้าหน้าที่จะแจ้งข้อบกพร่องที่ต้องการให้ ผู้ประกอบการแก้ไข แสดงในกล่องข้อความมุมบน ด้านซ้ายมือ ของหน้าการขอคำชี้แจง

ส่วนที่ 2 : "ค<mark>ำชี้แจงของผู้ประกอบการ</mark>" กรณีที่ผู้ประกอบการแจ้งรายละเอียดการแก้ไข หรือคำชี้แจง เพื่อส่งให้ เจ้าหน้าที่ โดยพิมพ์ข้อความที่ต้องการลงในกล่องข้อความ จากนั้นกด "ยืนยันคำชี้แจง" ระบบจะทำการบันทึกข้อความที่ท่าน พิมพ์ (หากต้องการแก้ไขข้อความที่กด "**ยืนยันคำชี้แจง**" ไปแล้ว ให้แก้ไขข้อความในกล่องข้อความให้ถูกต้อง **>** กด "**ยืนยันคำชี้แจง**" ระบบจะบันทึกข้อความล่าสุดที่ท่านแก้ไข)

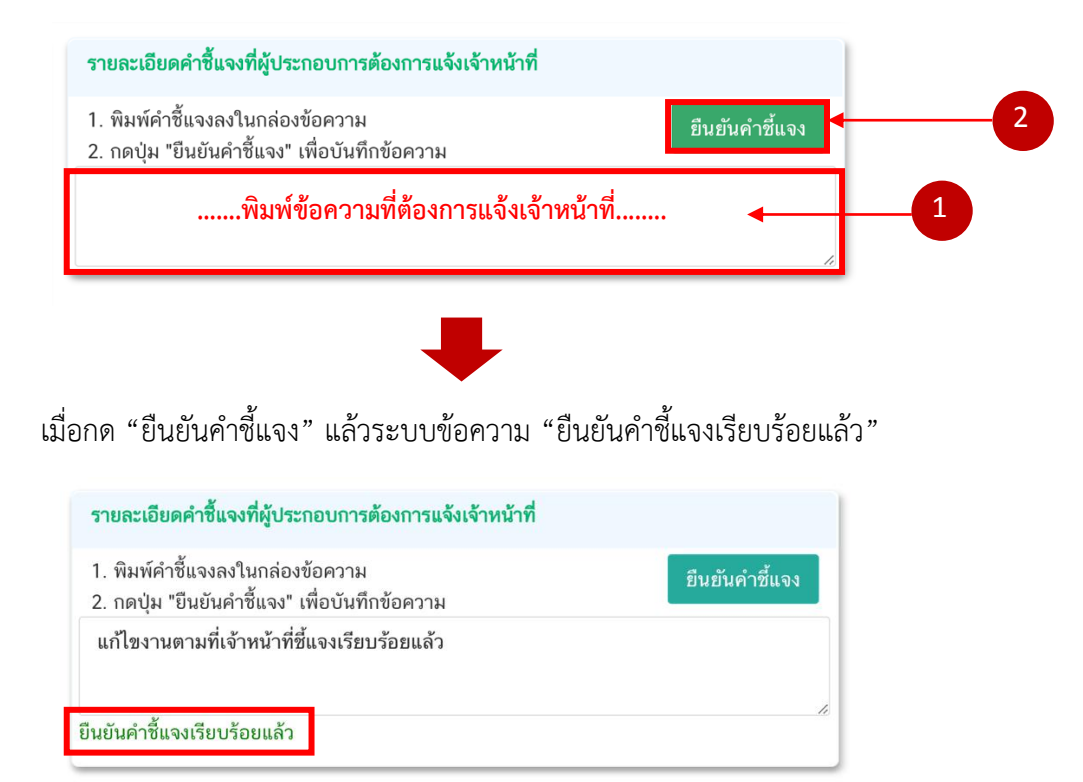

ส่วนที่ 3 : **"อัพโหลดไฟล์เอกสารแนบประกอบการพิจารณา**" กรณีที่เจ้าหน้าที่ขอเอกสารเพิ่มเติม หรือต้องการให้ แก้ไขเอกสารแนบ โดย กด "Choose file" เลือกไฟล์คำขอที่ต้องการแนบตามหัวที่ท่านเลือก

| เยการเอกส | ารแนบ                                                                                                    |                            |
|-----------|----------------------------------------------------------------------------------------------------|----------------------------|
| กรุณาแก้ไ | ไขไฟล์เอกสารแนบตามหัวข้อที่เจ้าหน้าที่ระบุ                                                                                                    |                            |
| PDF       | ทัวข้อ : เอกสารแจ้งค่า BRIX SINGLE, BRIX CONCENTRATE ของน้ำผลไม้ที่ใช้ในส่วนประกอบ<br>รายละเอียดที่ต้องแก้ไข : <mark>ขอเอกสารแนบเพิ่มเติมค่</mark> ะ | Choose File No file chosen |
| 203       | หัวข้อ : เอกสารแจ้งค่า BRIX Single, BRIX CONCENTRATE ของน้ำผลไม้ที่ใช้ในส่วนประกอบ<br>รายละเอียดที่ต้องแก้ไข : <b>แก้ไขไฟล์เอกสารแนบค่ะ</b>          | Choose File No file chosen |

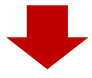

เมื่อแนบไฟล์เรียบร้อยแล้ว ระบบจะแสดงชื่อไฟล์ของเอกสารที่ท่านแนบ และ สถานะ : แนบไฟล์แล้ว

| รายการเอกสารแนบ                                                                                                    |                            |
|----------------------------------------------------------------------------------------------------|----------------------------|
| กรุณาแก้ไขไฟล์เอกสารแนบตามหัวข้อที่เจ้าหน้าที่ระบุ                                                                                                    |                            |
| ทัวข้อ : เอกสารแจ้งค่า BRIX SINGLE, BRIX CONCENTRATE ของน้ำผลไม้ที่ใช้ในส่วนประกอบ<br>รายละเอียดที่ต้องแก้ไข : ขอเอกสารแนบเพิ่มเดิมค่ะ<br>ชื่อไฟล์ :sample01<br>สถานะ : แนบไฟล์แล้ว | Choose File No file chosen |
| ทั่วข้อ : เอกสารแจ้งค่า BRIX Single, BRIX CONCENTRATE ของน้ำผลไม้ที่ใช้ในส่วนประกอบ<br>รายละเอียดที่ต้องแก้ไข : แก้ไขไฟล์เอกสารแนบค่ะ<br>ชื่อไฟล์ :sample02<br>สถานะ : แนบไฟล์แล้ว  | Choose File No file chosen |

เมื่อทำการแก้ไขข้อบกพร่องครบถ้วนแล้ว ให้กด "ส่งคำชี้แจง" เพื่อให้เจ้าหน้าที่พิจารณาคำขอต่อไป

| ส่งคำชี้แจงเจ้าหน้าที่                         | ยกเลิกค่าขอ                                                |  |
|------------------------------------------------|------------------------------------------------------------|--|
| สถาบะคำขอที่กด "ส่งคำชี้แอง" เรียบร้อยแล้วอะเป | -<br>ลี่ยนเป็น "อย่ระหว่างดำเนินการ" อนดี้นตอนการชี้แองแอะ |  |

สถานะคำขอทักด. "สงคำชิแจง" เรียบร้อยแล้วจะเปลี่ยนเป็น "อยู่ระหว่างดำเน้นการ" จบขั้นตอนการชี้แจงและ แก้ไขข้อบกพร่อง

| เลขรับ : 64000032<br>Ref. No :                                                            | วันที่ยื่นพิจารณา :16/7/2564<br>วันที่รับพิจารณา :16/7/2564 | : |
|-------------------------------------------------------------------------------------------|-------------------------------------------------------------|---|
| างการ ก<br>ประเภท : CERTIFICATE OF FREE SALE (CFS)<br>รหัสดำเนินการ : CFR-930001-2021-583 | วันที่คาดว่าแล้วเสร็จ :22/7/2564                            |   |
| <b>เจ้าหน้าที่</b> :นายคมสัน เลิศประเสริฐ                                                 | <b>สถานะ</b> :อยู่ระหว่างดำเนินการ                          |   |

หมายเหตุ : กรณีที่ ท่านแก้ไขคำชี้แจงแล้วแต่สถานะคำขอไม่เปลี่ยนเป็น "อยู่ระหว่างดำเนินการ" ให้ท่าน ตรวจสอบว่าท่านได้แก้ไขข้อมูลคำชี้แจงครบถ้วนหรือไม่ หากครบถ้วนให้กดส่ง กด "ส่งคำชี้แจง" อีกครั้งเพื่ออัพเดทสถานะ คำขอ

# ภาคผนวก

(ตัวอย่าง) หนังสือบริษัทารับรองสูตรและกระบวนการผลิต

คู่มือสำหรับผู้ประกอบการ : ระบบ e-submission หนังสือรับรองอาหาร "การยื่นขอหนังสือรับรองสถานที่ แก้ไขครั้งที่ : 0 (2 สิงหาคม 2564) ผลิตและผลิตภัณฑ์อาหารเพื่อการส่งออก" หน้า 44 / 53

เขียนที่ บริษัท กวีสิงหล จำกัด วันที่ 2 สิงหาคม 2564

เรียน ผู้อำนวยการกองอาหาร

เรื่อง ขอรับรองสูตรและกระบวนการผลิตของผลิตภัณฑ์อาหารสำหรับส่งออก

ข้าพเจ้าในนามสถานที่ผลิตอาหารชื่อ บริษัท กวีสิงหล จำกัดตั้ง อยู่ที่ 20 ถนนเอกชัย บางบอน กรุงเทพฯ เลขที่ใบอนุญาตผลิตอาหาร 10-1-99956 ขอรับรองผลิตภัณฑ์ส่งออกชื่อ

1. Canned Pineapple in Syrup (B Brand) กับ ผลิตภัณฑ์ที่ขึ้นทะเบียนไว้กับทางสำนักงาน คณะกรรมการอาหารและยาชื่อ สับปะรดในน้ำเชื่อม ตรา เอ Pineapple in Syrup (A Brand) เลขสารบบอาหารที่ 10-1-99956-1-0001 เป็นผลิตภัณฑ์เดียวกันและใช้สูตรกระบวนการผลิตเดียวกัน

2. Canned Lychee ่in Syrup (B Brand) กับผลิตภัณฑ์ที่ขึ้นทะเบียนไว้กับทางสำนักงาน คณะกรรมการอาหารและยาชื่อ ลิ้นจี่ในน้ำเชื่อม เลขสารบบอาหารที่ 10-1-99956-1-0002 เป็นผลิตภัณฑ์เดียวกันและใช้ สูตรกระบวนการผลิตเดียวกัน

จึงเรียนมาเพื่อโปรดพิจารณา ออกหนังสือรับรองให้กับผลิตภัณฑ์ดังกล่าวด้วยจะเป็นพระคุณ

.....

(.....นายกวี สิงหล......) ระบุตำแหน่งผู้ลงนาม

<u>หมายเหตุ</u> : 1. หนังสือบริษัทฯให้ผู้มีอำนาจลงนามโดยผู้ดำเนินกิจการ หรือ กรรมการบริษัทฯ

 2. เอกสารใช้ประกอบการรับรองผลิตภัณฑ์ประเภท อาหารในภาชนะบรรจุที่ปิดสนิท และเครื่องดื่มในภาชนะ บรรจุที่ปิดสนิท กรณีชื่อผลิตภัณฑ์ส่งออกไม่ตรงกับที่ขึ้นทะเบียนไว้

#### (ตัวอย่าง) หนังสือบริษัทารับรองผู้จัดจำหน่าย

เขียนที่ บริษัท กวีสิงหล จำกัด วันที่ 2 สิงหาคม 2564

เรียน ผู้อำนวยการกองอาหาร เรื่อง ขอรับรองผู้จัดจำหน่าย

ข้าพเจ้าในนามสถานที่ผลิตอาหารชื่อบริษัท กวีสิงหล จำกัดตั้ง อยู่ที่ 20 ถนนเอกชัย บางบอน กรุงเทพฯ มี ใบอนุญาตผลิตอาหารเลขที่ 10-1-99956 ขอรับรองว่าบริษัทกวีฟูดส์โปรดักส์ จำกัดตั้ง อยู่ที่ 20 ซอยประชา ถนน ประชา อุทิศ แขวง บางซื่อ เขตบางซื่อ กรุงเทพฯ (Kawee Foods Product Co.,Ltd., Address 20, Soi Pracha, Pracha Uthit Road, Bang Sue, Bang Sue District, Bangkok, Thailand.) เป็นผู้จัดจำหน่ายผลิตภัณฑ์ชื่อสับปะรดในน้ำเชื่อม ตราเอ Pineapple in Syrup (A Brand) เลขสารบบอาหารที่10-1-99956-1-0001

จึงเรียนมาเพื่อโปรดพิจารณา ออกหนังสือรับรองโดยระบุชื่อผู้จัดจำหน่ายให้กับทางบริษัทด้วยจะเป็น พระคุณ

> (.....) (....นายกวี สิงหล.....) ระบุตำแหน่งผู้ลงนาม

<u>หมายเหตุ</u> : หนังสือบริษัทฯให้ผู้มีอำนาจลงนามโดยผู้ดำเนินกิจการ หรือ กรรมการบริษัทฯ

#### (ตัวอย่าง) หนังสือบริษัทารับรองเพื่อการส่งออกเท่านั้น

เขียนที่ บริษัท กวีสิงหล จำกัด วันที่ 2 สิงหาคม 2564

เรียน ผู้อำนวยการกองอาหาร

เรื่อง หนังสือรับรองผลิตภัณฑ์เพื่อการส่งออกเท่านั้น

ข้าพเจ้าในนามสถานที่ผลิตอาหารชื่อบริษัท กวีสิงหล จำกัดตั้ง อยู่ที่ 20 ถนนเอกชัย บางบอน กรุงเทพฯ มี ใบอนุญาตผลิตอาหารเลขที่ 10-1-99956 บริษัทมีความประสงค์ส่งออกผลิตภัณฑ์ อาหารในภาชนะบรรจุที่ปิดสนิท ชื่อ Pineapple in Syrup (A Brand) โดยบริษัทไม่มีความประสงค์จะขอรับเลขสารบบอาหาร บริษัทขอรับรองว่าผลิตภัณฑ์ ดังกล่าวผลิตเพื่อการส่งออกเท่านั้น ไม่มีการจำหน่ายภายในประเทศ

จึงขอให้สำนักงานๆ ออกหนังสือรับรองให้กับผลิตภัณฑ์ดังกล่าวด้วย จะเป็นพระคุณ

(.....)

(.....นายกวี สิงหล......) ระบุตำแหน่งผู้ลงนาม

<u>หมายเหตุ</u> : หนังสือบริษัทฯ ให้ผู้มีอำนาจลงนามโดยผู้ดำเนินกิจการ หรือ กรรมการบริษัทฯ (สำหรับผลิตภัณฑ์ตามระเบียบ สำนักงานคณะกรรมการอาหารและยา ผลิตเพื่อการส่งออกเท่านั้นไม่มีจำหน่ายในประเทศ)

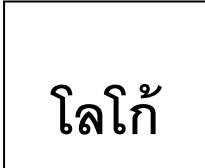

# Food and Drug Administration

# Ministry of Public Health, Thailand

#### CERTIFICATE OF MANUFACTURER

Ref. No. 1-4-05-05-21-99999

2 August 2021

It is hereby certified that the food manufacturer, listed herein, in compliance with the Food Act 1979 of Thailand, manufactured by

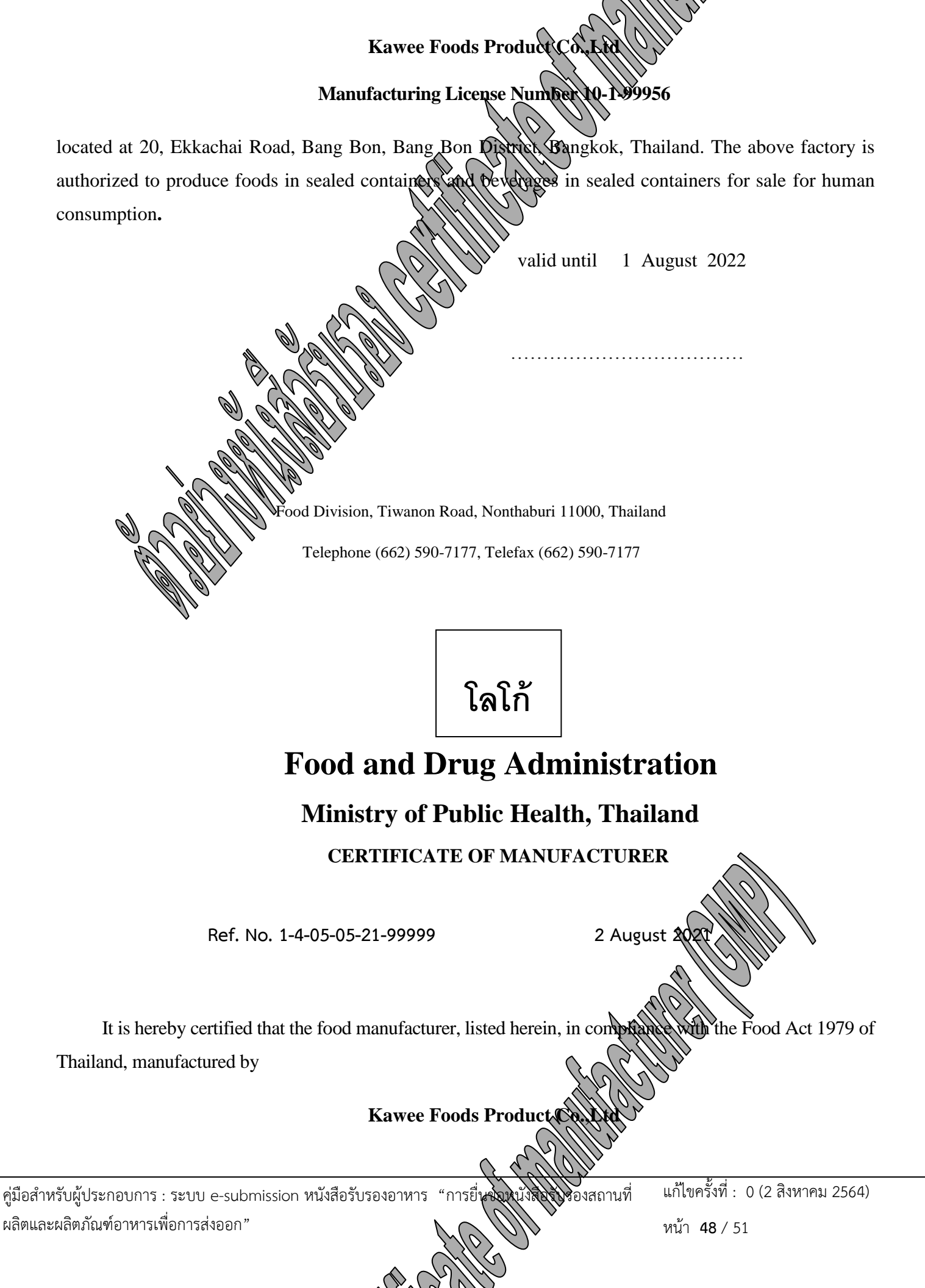

#### Manufacturing License Number 10-1-99956

located at 20, Ekkachai Road, Bang Bon, Bang Bon District, Bangkok, Thailand. The above factory is authorized to produce foods in sealed containers and beverages in sealed containers for sale for human consumption and produced under Good Manufacturing Practices.

valid until 1 August 2022

.....

Food Division, Tiwanon Road, Nonthaburi 11000, Thailand

Telephone (662) 590-7177, Telefax (662) 590-7177

โลโก้

# **Food and Drug Administration**

#### Ministry of Public Health, Thailand

**CERTIFICATE OF FREE SALE** 

Ref. No. 1-4-03-05-21-99999

2 August 2021

It is hereby certified that the food product, listed herein, in compliance with the Food Act 1979 of

Thailand, manufactured by

Kawee Foods Product Co. Ltd

Manufacturing License Number 10-1,99956

คู่มือสำหรับผู้ประกอบการ : ระบบ e-submission หนังสือรับรองอาหาร "การยื่นขอหนึ่งสือรับรองสถานที่ ผลิตและผลิตภัณฑ์อาหารเพื่อการส่งออก"

แก้ไขครั้งที่ : 0 (2 สิงหาคม 2564)

หน้า **49** / 51

located at 20, Ekkachai Road, Bang Bon, Bang Bon District, Bangkok, Thailand, can be sold for human consumption.

**Product Listing :** 

Instant Coffee (Kawee Brand) Food Serial Number 10-1-999561-0001

valid until 1 August 2022

.....

Food Division, Tiwanon Road, Nonthaburi 11000, Thailand

Telephone (662) 590-7177, Telefax (662) 590-7177

โลโก้

# **Food and Drug Administration**

#### Ministry of Public Health, Thailand

CERTIFICATE OF INGREDIENT

Ref. No. 1-4-11-05-21-99999

It is hereby certified that the food product, listed herein, in compliance with the Food Act 1979 of Thailand, manufactured by

Kawee Foods Product Co. Lod

Manufacturing License Number 10-1-99956

located at 20, Ekkachai Road, Bang Bon, Bang Bon District, Bangkok, Thailand, can be sold for human consumption.

#### **Product Listing :**

คู่มือสำหรับผู้ประกอบการ : ระบบ e-submission หนังสือรับรองอ ผลิตและผลิตภัณฑ์อาหารเพื่อการส่งออก" ์ "การยื่นขอหนังสือรับรองสถานที่

แก้ไขครั้งที่ : 0 (2 สิงหาคม 2564)

2 Augus

#### Grape Fruit Drink (Kawee Brand) Food Serial Number 10-1-999561-0001 Ingredients are as follows : Grape Juice Water

Water Sugar Salt 21 % 3.5 % 0.5 %

75 %

valid until 1 August 2022

....

Food Division, Tiwanon Road, Nonthaburi 11000, Thailand

Telephone (662) 590-7177, Telefax (662) 590-7177